# Betriebsanleitung **Prosonic Flow E Heat**

Ultraschalllaufzeit-Durchflussmessgerät

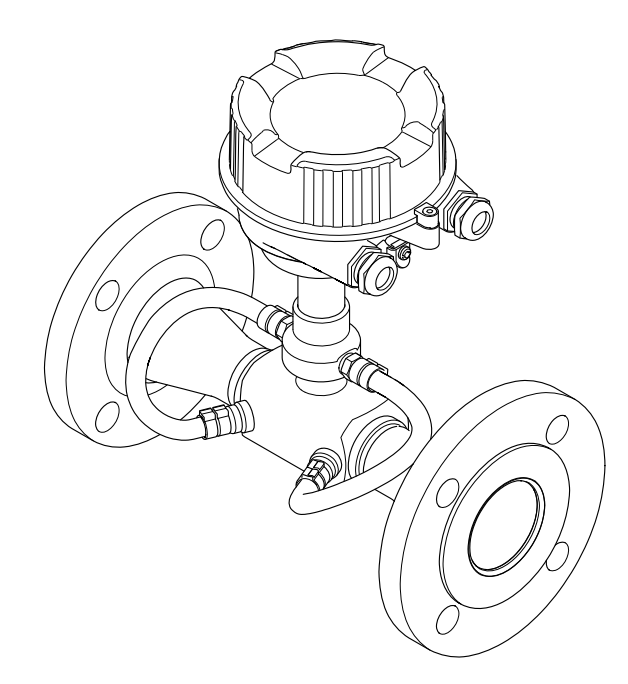

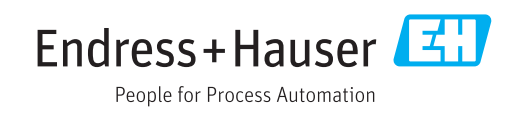

BA01793D/06/DE/02.18

71407879 2018-07-02 Gültig ab Version 01.00.zz (Gerätefirmware)

- Dokument so aufbewahren, dass das Dokument bei Arbeiten am und mit dem Gerät jederzeit verfügbar ist.
- Um eine Gefährdung für Personen oder die Anlage zu vermeiden: Kapitel "Grundlegende Sicherheitshinweise" sowie alle anderen, arbeitsspezifischen Sicherheitshinweise im Dokument sorgfältig lesen.
- Der Hersteller behält sich vor, technische Daten ohne spezielle Ankündigung dem entwicklungstechnischen Fortschritt anzupassen. Über die Aktualität und eventuelle Erweiterungen dieser Anleitung gibt Ihre Endress+Hauser Vertriebszentrale Auskunft.

# Inhaltsverzeichnis

|                                                                                                    | Hinweise zum Dokument 5                                                                                                    |  |  |
|----------------------------------------------------------------------------------------------------|----------------------------------------------------------------------------------------------------|--|--|
| 1.1<br>1.2                                                                                                    | Dokumentfunktion5Verwendete Symbole51.2.1Warnhinweissymbole51.2.2Elektrische Symbole51.2.3Werkzeugsymbole51.2.4Symbole für Informationstypen61.2.5Symbole in Grafiken6                                                                                                    |  |  |
| 1.5                                                                                                    | 1.3.1Standarddokumentation71.3.2Geräteabhängige Zusatzdokumenta-<br>tion7                                                                                                    |  |  |
| 1.4                                                                                                    | Eingetragene Marken 7                                                                                                    |  |  |
| 2                                                                                                    | Grundlegende Sicherheitshin-                                                                                                    |  |  |
|                                                                                                    | weise 8                                                                                                    |  |  |
| 2.1<br>2.2<br>2.3<br>2.4<br>2.5<br>2.6                                                                                    | Anforderungen an das Personal8Bestimmungsgemäße Verwendung8Arbeitssicherheit9Betriebssicherheit9Produktsicherheit9IT-Sicherheit10                                                                                                    |  |  |
| 3                                                                                                    | Produktbeschreibung 11                                                                                                    |  |  |
| 3.1                                                                                                    | Produktaufbau 11<br>3.1.1 11                                                                                                    |  |  |
|                                                                                                    | Warenannahme und Produktidenti-                                                                                                    |  |  |
| 4                                                                                                    | Warenannahme und Produktidenti-                                                                                                    |  |  |
| 4                                                                                                    | Warenannahme und Produktidenti-<br>fizierung 12                                                                                                    |  |  |
| <b>4</b><br>4.1<br>4.2                                                                                                    | Warenannahme und Produktidenti-<br>fizierung12Warenannahme12Produktidentifizierung124.2.1Messumformer-Typenschild134.2.2Messaufnehmer-Typenschild14                                                                                                    |  |  |
| <b>4</b><br>4.1<br>4.2<br><b>5</b>                                                                                        | Warenannahme und Produktidenti-fizierung12Warenannahme12Produktidentifizierung124.2.1Messumformer-Typenschild134.2.2Messaufnehmer-Typenschild14Lagerung und Transport15                                                                                                    |  |  |
| <b>4</b><br>4.1<br>4.2<br><b>5</b><br>5.1<br>5.2                                                                          | Warenannahme und Produktidentii-fizierung12Warenannahme12Produktidentifizierung124.2.1Messumformer-Typenschild134.2.2Messaufnehmer-Typenschild14Lagerung und Transport15Lagerbedingungen15Produkt transportieren155.2.1Messgeräte ohne Hebeösen155.2.2Messgeräte mit Hebeösen165.2.3Transport mit einem Gabelstapler16                                                                                                   |  |  |
| <b>4</b><br>4.1<br>4.2<br><b>5</b><br>5.1<br>5.2<br>5.3                                                                   | Warenannahme und Produktidenti-fizierung12Warenannahme12Produktidentifizierung124.2.1Messumformer-Typenschild134.2.2Messaufnehmer-Typenschild14Lagerung und Transport15Lagerbedingungen15S.2.1Messgeräte ohne Hebeösen155.2.2Messgeräte mit Hebeösen165.2.3Transport mit einem Gabelstapler16Verpackungsentsorgung16                                                                                                    |  |  |
| <ul> <li>4</li> <li>4.1</li> <li>4.2</li> <li>5</li> <li>5.1</li> <li>5.2</li> <li>5.3</li> <li>6</li> </ul>              | Warenannahme und Produktidenti-fizierung12Warenannahme12Produktidentifizierung124.2.1Messumformer-Typenschild134.2.2Messaufnehmer-Typenschild14Lagerung und Transport15Lagerbedingungen15Produkt transportieren155.2.1Messgeräte ohne Hebeösen155.2.2Messgeräte mit Hebeösen165.2.3Transport mit einem Gabelstapler16Montage16                                                                                           |  |  |
| <ul> <li>4</li> <li>4.1</li> <li>4.2</li> <li>5</li> <li>5.1</li> <li>5.2</li> <li>5.3</li> <li>6</li> <li>6.1</li> </ul> | Warenannahme und Produktidenti-fizierung12Warenannahme12Produktidentifizierung124.2.1Messumformer-Typenschild134.2.2Messaufnehmer-Typenschild14Lagerung und Transport15Lagerbedingungen15Produkt transportieren155.2.1Messgeräte ohne Hebeösen165.2.2Messgeräte mit Hebeösen165.2.3Transport mit einem Gabelstapler16Montage16Montagebedingungen166.1.1Montageposition176.1.2Anforderungen aus Umgebung und<br>Prozess18 |  |  |

| 6.3  | Montagekontrolle 20                        |     |  |  |  |
|------|--------------------------------------------|-----|--|--|--|
| 7    | Elektrischer Anschluss                     | 21  |  |  |  |
| 7.1  | Anschlussbedingungen                       | 21  |  |  |  |
|      | 7.1.1 Benötigtes Werkzeug                  | 21  |  |  |  |
|      | 7.1.2 Anforderungen an Anschlusskabel      | 21  |  |  |  |
|      | 7.1.3 Klemmenbelegung                      | 2.2 |  |  |  |
|      | 7.1.4 Messgerät vorbereiten                | 23  |  |  |  |
| 7.2  | Messgerät anschließen                      | 2.4 |  |  |  |
| ,    | 7.2.1 Messumformer anschließen             | 24  |  |  |  |
|      | 7.2.2 Potenzialausgleich sicherstellen     | 25  |  |  |  |
| 73   | Snezielle Anschlusshinweise                | 26  |  |  |  |
| 1.5  | 7 3 1 Anschlussheisniele                   | 26  |  |  |  |
| 74   | Schutzart sicherstellen                    | 26  |  |  |  |
| 75   | Anschlusskontrolle                         | 26  |  |  |  |
| 1.5  |                                            | 20  |  |  |  |
| 8    | Bedienungsmöglichkeiten                    | 28  |  |  |  |
| 8.1  | Ubersicht zu Bedienungsmöglichkeiten       | 28  |  |  |  |
| 8.2  | Zugriff auf Bedienmenü via Bedientool      | 28  |  |  |  |
|      | 8.2.1 Bedientool anschließen               | 28  |  |  |  |
|      | 8.2.2 DeviceCare                           | 28  |  |  |  |
| 9    | Systemintegration                          | 30  |  |  |  |
| 9.1  | Übersicht zu Gerätebeschreibungsdateien    | 30  |  |  |  |
|      | 9.1.1 Aktuelle Versionsdaten zum Gerät     | 30  |  |  |  |
|      | 9.1.2 Bedientools                          | 30  |  |  |  |
|      |                                            |     |  |  |  |
| 10   | Inbetriebnahme                             | 31  |  |  |  |
| 10.1 | Installations- und Funktionskontrolle      | 31  |  |  |  |
| 10.2 | Messgerät konfigurieren                    | 31  |  |  |  |
|      | 10.2.1 Messstellenbezeichnung festlegen    | 31  |  |  |  |
|      | 10.2.2 Systemeinheiten einstellen          | 31  |  |  |  |
|      | 10.2.3 Impuls-/Frequenzausgang konfigu-    |     |  |  |  |
|      | rieren                                     | 33  |  |  |  |
|      | 10.2.4 Schleichmenge konfigurieren         | 36  |  |  |  |
| 10.3 | Erweiterte Einstellungen                   | 38  |  |  |  |
|      | 10.3.1 Parameter zur Eingabe des Freigabe- |     |  |  |  |
|      | codes nutzen                               | 38  |  |  |  |
|      | 10.3.2 Sensoraboleich durchführen          | 38  |  |  |  |
|      | 10 3 3 Summenzähler konfigurieren          | 39  |  |  |  |
|      | 10.3.4 Parameter zur Administration des    |     |  |  |  |
|      | Geräts nutzen                              | 39  |  |  |  |
| 10.4 | Simulation                                 | 40  |  |  |  |
|      |                                            |     |  |  |  |
| 11   | Betrieb                                    | 42  |  |  |  |
| 11.1 | Status der Geräteverriegelung ablesen      | 42  |  |  |  |
| 11.2 | Messwerte ablesen                          | 42  |  |  |  |
|      | 11.2.1 Prozessgrößen                       | 42  |  |  |  |
|      | 11.2.2 Systemwerte                         | 43  |  |  |  |
|      | 11.2.3 Untermenü "Summenzähler"            | 44  |  |  |  |
| 11.3 | Messgerät an Prozessbedingungen anpas-     |     |  |  |  |
|      | sen                                        | 44  |  |  |  |

| 11.4                                                                                                    | Summenzähler-Reset durchführen                                                                                                    | 44                                                                                                    |  |  |
|----------------------------------------------------------------------------------------------------|----------------------------------------------------------------------------------------------------|----------------------------------------------------------------------------------------------------|--|--|
|                                                                                                    | "Steuerung Summenzähler"                                                                                                    | 45                                                                                                    |  |  |
|                                                                                                    | "Alle Summenzähler zurücksetzen"                                                                                                    | 46                                                                                                    |  |  |
|                                                                                                    |                                                                                                    | 10                                                                                                    |  |  |
| 12                                                                                                    | Diagnose und Störungsbehebung 4                                                                                                    |                                                                                                    |  |  |
| 12.1                                                                                                    | Allgemeine Störungsbehebungen                                                                                                    |                                                                                                    |  |  |
| 12.2                                                                                                    | Diagnoseinformation via Leuchtdioden                                                                                                    |                                                                                                    |  |  |
| 12.3                                                                                                    | Diagnoseinformation in FieldCare oder Devi-                                                                                                    |                                                                                                    |  |  |
|                                                                                                    | 12.3.1 Diagnosemöglichkeiten                                                                                                    | 47                                                                                                    |  |  |
|                                                                                                    | 12.3.2 Behebungsmaßnahmen aufrufen                                                                                                    | 48                                                                                                    |  |  |
| 12.4                                                                                                    | Diagnoseinformationen anpassen                                                                                                    | 49                                                                                                    |  |  |
| 10 5                                                                                                    | 12.4.1 Diagnoseverhalten anpassen                                                                                                    | 49                                                                                                    |  |  |
| 12.5                                                                                                    | Ubersicht zu Diagnoseinformationen                                                                                                    | 49<br>⊑1                                                                                                    |  |  |
| 12.0<br>12.7                                                                                                    |                                                                                                    | 51<br>52                                                                                                    |  |  |
| 12.7                                                                                                    | Freignis-Logbuch                                                                                                    | 52<br>52                                                                                                    |  |  |
| 12.0                                                                                                    | 12.8.1 Ereignis-Logbuch auslesen                                                                                                    | 52                                                                                                    |  |  |
|                                                                                                    | 12.8.2 Ereignis-Logbuch filtern                                                                                                    | 53                                                                                                    |  |  |
|                                                                                                    | 12.8.3 Übersicht zu Informationsereignis-                                                                                                    |                                                                                                    |  |  |
|                                                                                                    | sen                                                                                                    | 53                                                                                                    |  |  |
| 12.9                                                                                                    | Messgerät zurücksetzen                                                                                                    | 54                                                                                                    |  |  |
|                                                                                                    | 12.9.1 Funktionsumfang von Parameter                                                                                                    | E /1                                                                                                    |  |  |
| 12 10                                                                                                    | Geräteinformationen                                                                                                    | 54<br>54                                                                                                    |  |  |
| 12.10                                                                                                    | Firmware-Historie                                                                                                    |                                                                                                    |  |  |
|                                                                                                    |                                                                                                    | 50                                                                                                    |  |  |
| 12.11                                                                                                    |                                                                                                    | 50                                                                                                    |  |  |
| 13                                                                                                    | Wartung 5                                                                                                    | 56<br>57                                                                                                    |  |  |
| <b>13</b><br>13.1                                                                                                    | Wartung                                                                                                    | 56<br>57<br>57                                                                                                    |  |  |
| <b>13</b><br>13.1                                                                                                    | Wartung       5         Wartungsarbeiten       5         13.1.1       Außenreinigung         Messe- und Prüfmittel       5                                                                                                    | 57<br>57<br>57<br>57<br>57                                                                                                    |  |  |
| <b>13</b><br>13.1<br>13.2<br>13.3                                                                                                    | Wartungsarbeiten                                                                                                    | 56<br>57<br>57<br>57<br>57<br>57                                                                                                    |  |  |
| <b>13</b><br>13.1<br>13.2<br>13.3                                                                                                    | Wartung       E         Wartungsarbeiten       E         13.1.1       Außenreinigung         Mess- und Prüfmittel       E         Endress+Hauser Dienstleistungen       E                                                                                                    | 56<br>57<br>57<br>57<br>57<br>57                                                                                                    |  |  |
| <b>13</b><br>13.1<br>13.2<br>13.3<br><b>14</b>                                                                                                    | Wartung       5         Wartungsarbeiten       5         13.1.1       Außenreinigung       6         Mess- und Prüfmittel       6         Endress+Hauser Dienstleistungen       6         Reparatur       5                                                                                                    | 56<br>57<br>57<br>57<br>57<br>57<br>57<br>57                                                                                                    |  |  |
| <b>13</b><br>13.1<br>13.2<br>13.3<br><b>14</b><br>14.1                                                                                                    | Wartung       5         Wartungsarbeiten       6         13.1.1       Außenreinigung       6         Mess- und Prüfmittel       7         Endress+Hauser Dienstleistungen       6         Reparatur       5         Allgemeine Hinweise       6                                                                                                    | 56<br>57<br>57<br>57<br>57<br>57<br>57<br>57<br>57<br>57<br>58                                                                                                    |  |  |
| <b>13</b><br>13.1<br>13.2<br>13.3<br><b>14</b><br>14.1                                                                                                    | Wartung       5         Wartungsarbeiten       6         13.1.1       Außenreinigung       6         Mess- und Prüfmittel       6         Endress+Hauser Dienstleistungen       6         Reparatur       6         Allgemeine Hinweise       6         14.1.1       Reparatur- und Umbaukonzept       6                                                                                                    | 56<br>57<br>57<br>57<br>57<br>57<br>57<br>57<br>58<br>58<br>58                                                                                                    |  |  |
| <ul> <li>13.1</li> <li>13.1</li> <li>13.2</li> <li>13.3</li> <li>14</li> <li>14.1</li> <li>14.2</li> </ul>                                                                                                    | Wartung       5         Wartungsarbeiten       6         13.1.1       Außenreinigung       6         Mess- und Prüfmittel       7         Mess- und Prüfmittel       7         Endress+Hauser Dienstleistungen       7         Reparatur       5         Allgemeine Hinweise       6         14.1.1       Reparatur- und Umbaukonzept       7         14.1.2       Hinweise zu Reparatur und Umbau       6                                                                                                    | 56<br>57<br>57<br>57<br>57<br>57<br>57<br>57<br>58<br>58<br>58<br>58<br>58                                                                                                    |  |  |
| <b>13</b><br>13.1<br>13.2<br>13.3<br><b>14</b><br>14.1<br>14.2<br>14.3                                                                                                    | Wartung       5         Wartungsarbeiten       6         13.1.1       Außenreinigung       6         Mess- und Prüfmittel       6         Endress+Hauser Dienstleistungen       6         Reparatur       6         Allgemeine Hinweise       6         14.1.1       Reparatur- und Umbaukonzept       6         14.1.2       Hinweise zu Reparatur und Umbau       6         Ersatzteile       6       6         Endress+Hauser Dienstleistungen       7       6                                                                                                    | 56<br>57<br>57<br>57<br>57<br>57<br>57<br>57<br>58<br>58<br>58<br>58<br>58<br>58<br>58                                                                                                    |  |  |
| <b>13</b><br>13.1<br>13.2<br>13.3<br><b>14</b><br>14.1<br>14.2<br>14.3<br>14.4                                                                                                    | Wartung       5         Wartungsarbeiten       6         13.1.1       Außenreinigung       6         Mess- und Prüfmittel       6         Endress+Hauser Dienstleistungen       6         Reparatur       6         Allgemeine Hinweise       6         14.1.1       Reparatur- und Umbaukonzept       6         14.1.2       Hinweise zu Reparatur und Umbau       6         Ersatzteile       6       6         Rücksendung       7       7                                                                                                    | <b>57</b><br><b>57</b><br><b>57</b><br><b>57</b><br><b>57</b><br><b>57</b><br><b>57</b><br><b>58</b><br><b>58</b><br><b>58</b><br><b>58</b><br><b>58</b><br><b>58</b><br><b>58</b><br><b>58</b>                                                                               |  |  |
| <ul> <li>13.1</li> <li>13.1</li> <li>13.2</li> <li>13.3</li> <li>14</li> <li>14.1</li> <li>14.2</li> <li>14.3</li> <li>14.4</li> <li>14.5</li> </ul>                                                                                   | Wartung       5         Wartungsarbeiten       6         13.1.1       Außenreinigung       6         Mess- und Prüfmittel       7         Endress+Hauser Dienstleistungen       7         Reparatur       7         Allgemeine Hinweise       7         14.1.1       Reparatur- und Umbaukonzept       7         14.1.2       Hinweise zu Reparatur und Umbau       7         Ersatzteile       7       7         Rücksendung       7       7                                                                                                    | <b>57</b><br><b>57</b><br><b>57</b><br><b>57</b><br><b>57</b><br><b>57</b><br><b>58</b><br><b>58</b><br><b>58</b><br><b>58</b><br><b>58</b><br><b>58</b><br><b>58</b><br><b>58</b>                                                                                            |  |  |
| <b>13</b><br>13.1<br>13.2<br>13.3<br><b>14</b><br>14.1<br>14.2<br>14.3<br>14.4<br>14.5                                                                                                    | Wartung       S         Wartungsarbeiten       S         13.1.1       Außenreinigung         Mess- und Prüfmittel       S         Endress+Hauser Dienstleistungen       S         Allgemeine Hinweise       S         14.1.1       Reparatur- und Umbaukonzept         14.1.2       Hinweise zu Reparatur und Umbau         Ersatzteile       S         Endress+Hauser Dienstleistungen       S         14.1.2       Hinweise zu Reparatur und Umbau         Ersatzteile       S         Endress+Hauser Dienstleistungen       S         14.5.1       Messgerät demontieren                                                                                                    | <b>57</b><br><b>57</b><br><b>57</b><br><b>57</b><br><b>57</b><br><b>57</b><br><b>58</b><br><b>58</b><br><b>58</b><br><b>58</b><br><b>58</b><br><b>58</b><br><b>58</b><br><b>58</b>                                                                                            |  |  |
| <b>13</b><br>13.1<br>13.2<br>13.3<br><b>14</b><br>14.1<br>14.2<br>14.3<br>14.4<br>14.5                                                                                                    | Wartung       9         Wartungsarbeiten       9         13.1.1       Außenreinigung       9         Mess- und Prüfmittel       9         Endress+Hauser Dienstleistungen       9         Reparatur       9         Allgemeine Hinweise       9         14.1.1       Reparatur- und Umbaukonzept       9         14.1.2       Hinweise zu Reparatur und Umbau       9         Ersatzteile       9       9         Endress+Hauser Dienstleistungen       9       9         I4.1.2       Hinweise zu Reparatur und Umbau       9         Ersatzteile       9       9         Endress+Hauser Dienstleistungen       9       9         I4.5.1       Messgerät demontieren       9         14.5.2       Messgerät entsorgen       9                                                                                                    | <b>57</b><br><b>57</b><br><b>57</b><br><b>57</b><br><b>57</b><br><b>57</b><br><b>57</b><br><b>58</b><br><b>58</b><br><b>58</b><br><b>58</b><br><b>58</b><br><b>58</b><br><b>58</b><br><b>58</b>                                                                               |  |  |
| <ul> <li>13.1</li> <li>13.1</li> <li>13.2</li> <li>13.3</li> <li>14</li> <li>14.1</li> <li>14.2</li> <li>14.3</li> <li>14.4</li> <li>14.5</li> <li>15</li> </ul>                                                                       | Wartung       5         Wartungsarbeiten       6         13.1.1       Außenreinigung       6         Mess- und Prüfmittel       7         Endress+Hauser Dienstleistungen       7         Allgemeine Hinweise       7         14.1.1       Reparatur- und Umbaukonzept       7         14.1.2       Hinweise zu Reparatur und Umbau       7         Ersatzteile       7       7         Rücksendung       7       7         14.5.1       Messgerät demontieren       7         14.5.2       Messgerät entsorgen       7                                                                                                    | <b>57</b><br><b>57</b><br><b>57</b><br><b>57</b><br><b>57</b><br><b>58</b><br><b>58</b><br><b>58</b><br><b>58</b><br><b>58</b><br><b>58</b><br><b>58</b><br><b>58</b>                                                                                                    |  |  |
| 13.1         13.1         13.2         13.3         14         14.1         14.2         14.3         14.4         14.5         15.1                                                                                                   | Wartung       5         Wartungsarbeiten       6         13.1.1       Außenreinigung       6         Mess- und Prüfmittel       6         Endress+Hauser Dienstleistungen       7         Reparatur       7         Allgemeine Hinweise       7         14.1.1       Reparatur- und Umbaukonzept       7         14.1.2       Hinweise zu Reparatur und Umbau       7         Ersatzteile       7       7         Endress+Hauser Dienstleistungen       7       7         14.1.2       Hinweise zu Reparatur und Umbau       7         Ersatzteile       7       7         Endress+Hauser Dienstleistungen       7       7         Rücksendung       7       7         14.5.1       Messgerät demontieren       7         14.5.2       Messgerät entsorgen       7         Zubehör       6       6         Kommunikationsspezifisches Zubehör       7                          | <b>57</b><br><b>57</b><br><b>57</b><br><b>57</b><br><b>57</b><br><b>57</b><br><b>58</b><br><b>58</b><br><b>58</b><br><b>58</b><br><b>58</b><br><b>58</b><br><b>58</b><br><b>58</b>                                                                                            |  |  |
| <ul> <li>13.1</li> <li>13.1</li> <li>13.2</li> <li>13.3</li> <li>14</li> <li>14.1</li> <li>14.2</li> <li>14.3</li> <li>14.4</li> <li>14.5</li> <li>15.1</li> <li>15.1</li> <li>15.2</li> </ul>                                         | Wartung       5         Wartungsarbeiten       6         13.1.1       Außenreinigung       6         Mess- und Prüfmittel       6         Endress+Hauser Dienstleistungen       6         Reparatur       6         Allgemeine Hinweise       7         14.1.1       Reparatur- und Umbaukonzept       6         14.1.2       Hinweise zu Reparatur und Umbau       6         Ersatzteile       7       7         Endress+Hauser Dienstleistungen       7       7         I4.1.2       Hinweise zu Reparatur und Umbau       7         Ersatzteile       7       7         Endress+Hauser Dienstleistungen       7       7         Rücksendung       7       7         14.5.1       Messgerät demontieren       7         14.5.2       Messgerät entsorgen       7         Zubehör       7       7         Kommunikationsspezifisches Zubehör       7       7                  | <b>57</b><br><b>57</b><br><b>57</b><br><b>57</b><br><b>57</b><br><b>57</b><br><b>57</b><br><b>58</b><br><b>58</b><br><b>58</b><br><b>58</b><br><b>58</b><br><b>58</b><br><b>58</b><br><b>58</b>                                                                               |  |  |
| 13.1         13.1         13.2         13.3         14         14.1         14.2         14.3         14.4         14.5         15.1         15.2         15.3                                                                         | Wartung       S         Wartungsarbeiten       S         13.1.1       Außenreinigung         Mess- und Prüfmittel       S         Endress+Hauser Dienstleistungen       S         Allgemeine Hinweise       S         14.1.1       Reparatur- und Umbaukonzept         14.1.2       Hinweise zu Reparatur und Umbau         Ersatzteile       S         Endress+Hauser Dienstleistungen       S         Rücksendung       S         I4.5.1       Messgerät demontieren         14.5.2       Messgerät entsorgen         Servicespezifisches Zubehör       S         Systemkomponenten       S                                                                                                    | <b>57</b><br><b>57</b><br><b>57</b><br><b>57</b><br><b>57</b><br><b>57</b><br><b>58</b><br><b>58</b><br><b>58</b><br><b>58</b><br><b>58</b><br><b>58</b><br><b>58</b><br><b>58</b>                                                                                            |  |  |
| <ul> <li>13.1</li> <li>13.1</li> <li>13.2</li> <li>13.3</li> <li>14</li> <li>14.1</li> <li>14.2</li> <li>14.3</li> <li>14.4</li> <li>14.5</li> <li>15.1</li> <li>15.2</li> <li>15.3</li> <li>16</li> </ul>                             | Wartung       S         Wartungsarbeiten       S         13.1.1       Außenreinigung         Mess- und Prüfmittel       S         Endress+Hauser Dienstleistungen       S         Allgemeine Hinweise       S         14.1.1       Reparatur       S         Ital.2       Hinweise zu Reparatur und Umbaukonzept       S         Ital.2       Hinweise zu Reparatur und Umbau       S         Ersatzteile       S       S         Endress+Hauser Dienstleistungen       S       S         Rücksendung       S       S         Ital.5.1       Messgerät demontieren       S         Ital.5.2       Messgerät entsorgen       S         Zubehör       S       S         Kommunikationsspezifisches Zubehör       S       S         Systemkomponenten       S       S                                                                                                    | <b>57 57 57 57 58 588 588 588 588 599 50 60 61 52</b>                                                                                                    |  |  |
| <ul> <li>13.1</li> <li>13.1</li> <li>13.2</li> <li>13.3</li> <li>14</li> <li>14.1</li> <li>14.2</li> <li>14.3</li> <li>14.4</li> <li>14.5</li> <li>15.1</li> <li>15.2</li> <li>15.3</li> <li>16</li> <li>16.1</li> </ul>               | Wartung       5         Wartungsarbeiten       6         13.1.1       Außenreinigung       6         Mess- und Prüfmittel       7         Endress+Hauser Dienstleistungen       7         Reparatur       7         Allgemeine Hinweise       7         14.1.1       Reparatur- und Umbaukonzept       7         14.1.2       Hinweise zu Reparatur und Umbau       7         Ersatzteile       7       7         Endress+Hauser Dienstleistungen       7       7         Rücksendung       7       7         Entsorgung       7       7         14.5.1       Messgerät demontieren       7         14.5.2       Messgerät entsorgen       7         Zubehör       6       6         Kommunikationsspezifisches Zubehör       7       6         Systemkomponenten       7       6         Anwendungsbereich       6       6                                                    | <b>57</b><br><b>57</b><br><b>57</b><br><b>57</b><br><b>57</b><br><b>58</b><br><b>58</b><br><b>58</b><br><b>58</b><br><b>59</b><br><b>59</b><br><b>50</b><br><b>60</b><br><b>60</b><br><b>61</b><br><b>52</b><br><b>62</b><br><b>62</b>                                        |  |  |
| <ul> <li>13.1</li> <li>13.1</li> <li>13.2</li> <li>13.3</li> <li>14</li> <li>14.1</li> <li>14.2</li> <li>14.3</li> <li>14.4</li> <li>14.5</li> <li>15.1</li> <li>15.2</li> <li>15.3</li> <li>16</li> <li>16.1</li> <li>16.2</li> </ul> | Wartung       S         Wartungsarbeiten       S         13.1.1       Außenreinigung         Mess- und Prüfmittel       S         Endress+Hauser Dienstleistungen       S         Allgemeine Hinweise       S         14.1.1       Reparatur       S         Identitiel       S       S         14.1.2       Hinweise zu Reparatur und Umbaukonzept       S         14.1.2       Hinweise zu Reparatur und Umbau       S         Ersatzteile       S       S         Endress+Hauser Dienstleistungen       S       S         Rücksendung       S       S         Identities       S       S       S         Zubehör       S       S       S         Kommunikationsspezifisches Zubehör       S       S         Systemkomponenten       S       S         Anwendungsbereich       S       S         Anwendungsbereich       S       S         Anwendungsbereich       S       S | <b>57</b><br><b>57</b><br><b>57</b><br><b>57</b><br><b>57</b><br><b>58</b><br><b>58</b><br><b>58</b><br><b>58</b><br><b>58</b><br><b>59</b><br><b>59</b><br><b>50</b><br><b>60</b><br><b>61</b><br><b>52</b><br><b>60</b><br><b>61</b><br><b>62</b><br><b>62</b><br><b>62</b> |  |  |

| 16.4<br>16.5<br>16.6<br>16.7<br>16.8<br>16.9<br>16.10<br>16.11<br>16.12<br>16.13<br>16.14<br>16.15 | AusgangEnergieversorgungLeistungsmerkmaleMontageUmgebungProzessKonstruktiver AufbauBedienbarkeitZertifikate und ZulassungenAnwendungspaketeZubehörErgänzende Dokumentation | 63<br>65<br>67<br>67<br>68<br>69<br>71<br>72<br>73<br>73<br>73 |
|----------------------------------------------------------------------------------------------------|----------------------------------------------------------------------------------------------------|----------------------------------------------------------------|
| Stich                                                                                              | wortverzeichnis                                                                                                    | 75                                                             |

# 1 Hinweise zum Dokument

# 1.1 Dokumentfunktion

Diese Anleitung liefert alle Informationen, die in den verschiedenen Phasen des Lebenszyklus des Geräts benötigt werden: Von der Produktidentifizierung, Warenannahme und Lagerung über Montage, Anschluss, Bedienungsgrundlagen und Inbetriebnahme bis hin zur Störungsbeseitigung, Wartung und Entsorgung.

# 1.2 Verwendete Symbole

# 1.2.1 Warnhinweissymbole

| Symbol          | Bedeutung                                                                                                    |  |
|-----------------|----------------------------------------------------------------------------------------------------|--|
| <b>A</b> GEFAHR | <b>GEFAHR!</b><br>Dieser Hinweis macht auf eine gefährliche Situation aufmerksam, die, wenn sie nicht<br>vermieden wird, zu Tod oder schwerer Körperverletzung führen wird.              |  |
| A WARNUNG       | <b>WARNUNG!</b><br>Dieser Hinweis macht auf eine gefährliche Situation aufmerksam, die, wenn sie nicht<br>vermieden wird, zu Tod oder schwerer Körperverletzung führen kann.             |  |
|                 | <b>VORSICHT!</b><br>Dieser Hinweis macht auf eine gefährliche Situation aufmerksam, die, wenn sie nicht<br>vermieden wird, zu leichter oder mittelschwerer Körperverletzung führen kann. |  |
| HINWEIS         | HINWEIS!<br>Dieser Hinweis enthält Informationen zu Vorgehensweisen und weiterführenden<br>Sachverhalten, die keine Körperverletzung nach sich ziehen.                                   |  |

# 1.2.2 Elektrische Symbole

| Symbol   | Bedeutung                                                                                                    |
|----------|----------------------------------------------------------------------------------------------------|
|          | Gleichstrom                                                                                                    |
| $\sim$   | Wechselstrom                                                                                                    |
| $\sim$   | Gleich- und Wechselstrom                                                                                                    |
| <u>+</u> | <b>Erdanschluss</b><br>Eine geerdete Klemme, die vom Gesichtspunkt des Benutzers über ein Erdungssystem<br>geerdet ist.                                                                                                    |
| ٢        | Schutzerde (PE: Protective earth)<br>Erdungsklemmen, die geerdet werden müssen, bevor andere Anschlüsse hergestellt<br>werden dürfen.                                                                                                    |
|          | <ul> <li>Die Erdungsklemmen befinden sich innen und außen am Gerät:</li> <li>Innere Erdungsklemme: Schutzerde wird mit dem Versorgungsnetz verbunden.</li> <li>Äußere Erdungsklemme: Gerät wird mit dem Erdungssystem der Anlage verbunden.</li> </ul> |

# 1.2.3 Werkzeugsymbole

| Symbol                      | Bedeutung               |
|-----------------------------|-------------------------|
| $\bigcirc \not \sqsubseteq$ | Innensechskantschlüssel |
| Ń                           | Gabelschlüssel          |

| Symbol    | Bedeutung                                                                          |  |
|-----------|------------------------------------------------------------------------------------|--|
|           | <b>Erlaubt</b><br>Abläufe, Prozesse oder Handlungen, die erlaubt sind.             |  |
|           | <b>Zu bevorzugen</b><br>Abläufe, Prozesse oder Handlungen, die zu bevorzugen sind. |  |
| ×         | <b>Verboten</b><br>Abläufe, Prozesse oder Handlungen, die verboten sind.           |  |
| i         | <b>Tipp</b><br>Kennzeichnet zusätzliche Informationen.                             |  |
| <u> </u>  | Verweis auf Dokumentation                                                          |  |
|           | Verweis auf Seite                                                                  |  |
|           | Verweis auf Abbildung                                                              |  |
| ►         | Zu beachtender Hinweis oder einzelner Handlungsschritt                             |  |
| 1., 2., 3 | Handlungsschritte                                                                  |  |
| ـــ       | Ergebnis eines Handlungsschritts                                                   |  |
| ?         | Hilfe im Problemfall                                                               |  |
|           | Sichtkontrolle                                                                     |  |

# 1.2.4 Symbole für Informationstypen

# 1.2.5 Symbole in Grafiken

| Symbol         | Bedeutung                                              |
|----------------|--------------------------------------------------------|
| 1, 2, 3,       | Positionsnummern                                       |
| 1., 2., 3.,    | Handlungsschritte                                      |
| A, B, C,       | Ansichten                                              |
| A-A, B-B, C-C, | Schnitte                                               |
| EX             | Explosionsgefährdeter Bereich                          |
| X              | Sicherer Bereich (nicht explosionsgefährdeter Bereich) |
| ≈➡             | Durchflussrichtung                                     |

# 1.3 Dokumentation

Eine Übersicht zum Umfang der zugehörigen Technischen Dokumentation bieten:

- Der W@M Device Viewer: Seriennummer vom Typenschild eingeben (www.endress.com/deviceviewer)
- Die *Endress+Hauser Operations App*: Seriennummer vom Typenschild eingeben oder den 2-D-Matrixcode (QR-Code) auf dem Typenschild scannen.

Zur detaillierten Auflistung der einzelnen Dokumente inklusive Dokumentationscode  $\rightarrow \cong 73$ 

| Dokumenttyp                  | Zweck und Inhalt des Dokuments                                                                                                    |
|------------------------------|----------------------------------------------------------------------------------------------------|
| Technische Information       | Planungshilfe für Ihr Gerät<br>Das Dokument liefert alle technischen Daten zum Gerät und gibt einen<br>Überblick, was rund um das Gerät bestellt werden kann.                                                                                                    |
| Kurzanleitung Messaufnehmer  | <ul> <li>Schnell zum 1. Messwert - Teil 1</li> <li>Die Kurzanleitung Messaufnehmer richtet sich an Fachspezialisten, die für die Montage des Messgeräts verantwortlich sind.</li> <li>Warenannahme und Produktidentifizierung</li> <li>Lagerung und Transport</li> <li>Montage</li> </ul>                     |
| Kurzanleitung Messumformer   | Schnell zum 1. Messwert - Teil 2<br>Die Kurzanleitung Messumformer richtet sich an Fachspezialisten, die für<br>die Inbetriebnahme, Konfiguration und Parametrierung des Messgeräts<br>(bis zum ersten Messwert) verantwortlich sind.                                                                         |
|                              | <ul> <li>Produktbeschreibung</li> <li>Montage</li> <li>Elektrischer Anschluss</li> <li>Bedienungsmöglichkeiten</li> <li>Systemintegration</li> <li>Inbetriebnahme</li> <li>Diagnoseinformationen</li> </ul>                                                                                                   |
| Beschreibung Geräteparameter | Referenzwerk für Ihre Parameter<br>Das Dokument liefert detaillierte Erläuterungen zu jedem einzelnen Para-<br>meter des Experten-Bedienmenü. Die Beschreibung richtet sich an Perso-<br>nen, die über den gesamten Lebenszyklus mit dem Gerät arbeiten und<br>dabei spezifische Konfigurationen durchführen. |

# 1.3.1 Standarddokumentation

# 1.3.2 Geräteabhängige Zusatzdokumentation

Je nach bestellter Geräteausführung werden weitere Dokumente mitgeliefert: Anweisungen der entsprechenden Zusatzdokumentation konsequent beachten. Die Zusatzdokumentation ist fester Bestandteil der Dokumentation zum Gerät.

# 1.4 Eingetragene Marken

### Microsoft®

Eingetragene Marke der Microsoft Corporation, Redmond, Washington, USA

# 2 Grundlegende Sicherheitshinweise

# 2.1 Anforderungen an das Personal

Das Personal für Installation, Inbetriebnahme, Diagnose und Wartung muss folgende Bedingungen erfüllen:

- Ausgebildetes Fachpersonal: Verfügt über Qualifikation, die dieser Funktion und Tätigkeit entspricht.
- ► Vom Anlagenbetreiber autorisiert.
- Mit den nationalen Vorschriften vertraut.
- ► Vor Arbeitsbeginn: Anweisungen in Anleitung und Zusatzdokumentation sowie Zertifikate (je nach Anwendung) lesen und verstehen.
- ► Anweisungen und Rahmenbedingungen befolgen.

Das Bedienpersonal muss folgende Bedingungen erfüllen:

- Entsprechend den Aufgabenanforderungen vom Anlagenbetreiber eingewiesen und autorisiert.
- Anweisungen in dieser Anleitung befolgen.

# 2.2 Bestimmungsgemäße Verwendung

#### Anwendungsbereich und Messstoffe

Je nach bestellter Ausführung kann das Messgerät auch potenziell explosionsgefährliche, entzündliche, giftige und brandfördernde Messstoffe messen.

Messgeräte zum Einsatz im explosionsgefährdeten Bereich, in hygienischen Anwendungen oder bei erhöhten Risiken durch Prozessdruck sind auf dem Typenschild speziell gekennzeichnet.

Um den einwandfreien Zustand des Messgeräts für die Betriebszeit zu gewährleisten:

- Spezifizierten Druck- und Temperaturbereich einhalten.
- Messgerät nur unter Einhaltung der Daten auf dem Typenschild und der in Anleitung und Zusatzdokumentation aufgelisteten Rahmenbedingungen einsetzen.
- Anhand des Typenschildes überprüfen, ob das bestellte Gerät für den vorgesehenen Gebrauch im zulassungsrelevanten Bereich eingesetzt werden kann (z.B. Explosionsschutz, Druckgerätesicherheit).
- Messgerät nur für Messstoffe einsetzen, gegen welche die prozessberührenden Materialien hinreichend beständig sind.
- Messgerät dauerhaft vor Korrosion durch Umwelteinflüsse schützen.

#### Fehlgebrauch

Eine nicht bestimmungsgemäße Verwendung kann die Sicherheit beeinträchtigen. Der Hersteller haftet nicht für Schäden, die aus unsachgemäßer oder nicht bestimmungsgemäßer Verwendung entstehen.

### **WARNUNG**

#### Bruchgefahr durch korrosive oder abrasive Messstoffe!

- ► Kompatibilität des Prozessmessstoffs mit dem Messaufnehmer abklären.
- ► Beständigkeit aller messstoffberührender Materialien im Prozess sicherstellen.
- Spezifizierten Druck- und Temperaturbereich einhalten.

### HINWEIS

#### Klärung bei Grenzfällen:

Bei speziellen Messstoffen und Medien für die Reinigung: Endress+Hauser ist bei der Abklärung der Korrosionsbeständigkeit messstoffberührender Materialien behilflich, übernimmt aber keine Garantie oder Haftung, da kleine Veränderungen der Temperatur, Konzentration oder des Verunreinigungsgrads im Prozess Unterschiede in der Korrosionsbeständigkeit bewirken können.

#### Restrisiken

#### **WARNUNG**

# Die Oberflächen können durch die Elektronik und den Messstoff erwärmt werden. Es besteht dadurch eine Verbrennungsgefahr!

► Bei erhöhter Messstofftemperatur: Berührungsschutz sicherstellen.

# 2.3 Arbeitssicherheit

Bei Arbeiten am und mit dem Gerät:

• Erforderliche persönliche Schutzausrüstung gemäß nationaler Vorschriften tragen.

Bei Schweißarbeiten an der Rohrleitung:

Schweißgerät nicht über das Messgerät erden.

Bei Arbeiten am und mit dem Gerät mit feuchten Händen:

• Aufgrund der erhöhten Stromschlaggefahr Handschuhe tragen.

# 2.4 Betriebssicherheit

Verletzungsgefahr!

- ▶ Das Gerät nur in technisch einwandfreiem und betriebssicherem Zustand betreiben.
- ► Der Betreiber ist für den störungsfreien Betrieb des Geräts verantwortlich.

#### Umbauten am Gerät

Eigenmächtige Umbauten am Gerät sind nicht zulässig und können zu unvorhersehbaren Gefahren führen:

▶ Wenn Umbauten trotzdem erforderlich sind: Rücksprache mit Endress+Hauser halten.

#### Reparatur

Um die Betriebssicherheit weiterhin zu gewährleisten:

- ▶ Nur wenn die Reparatur ausdrücklich erlaubt ist, diese am Gerät durchführen.
- ► Die nationalen Vorschriften bezüglich Reparatur eines elektrischen Geräts beachten.
- ▶ Nur Original-Ersatzteile und Zubehör von Endress+Hauser verwenden.

# 2.5 Produktsicherheit

Dieses Messgerät ist nach dem Stand der Technik und guter Ingenieurspraxis betriebssicher gebaut und geprüft und hat das Werk in sicherheitstechnisch einwandfreiem Zustand verlassen.

Es erfüllt die allgemeinen Sicherheitsanforderungen und gesetzlichen Anforderungen. Zudem ist es konform zu den EU-Richtlinien, die in der gerätespezifischen EU-Konformitätserklärung aufgelistet sind. Mit der Anbringung des CE-Zeichens bestätigt Endress+Hauser diesen Sachverhalt.

# 2.6 IT-Sicherheit

Eine Gewährleistung unsererseits ist nur gegeben, wenn das Gerät gemäß der Betriebsanleitung installiert und eingesetzt wird. Das Gerät verfügt über Sicherheitsmechanismen, um es gegen versehentliche Veränderung der Einstellungen zu schützen.

IT-Sicherheitsmaßnahmen gemäß dem Sicherheitsstandard des Betreibers, die das Gerät und dessen Datentransfer zusätzlich schützen, sind vom Betreiber selbst zu implementieren.

# 3 Produktbeschreibung

Das Gerät besteht aus Messumformer und Messaufnehmer.

Das Gerät ist als Kompaktausführung verfügbar: Messumformer und Messaufnehmer bilden eine mechanische Einheit.

# 3.1 Produktaufbau

# 3.1.1

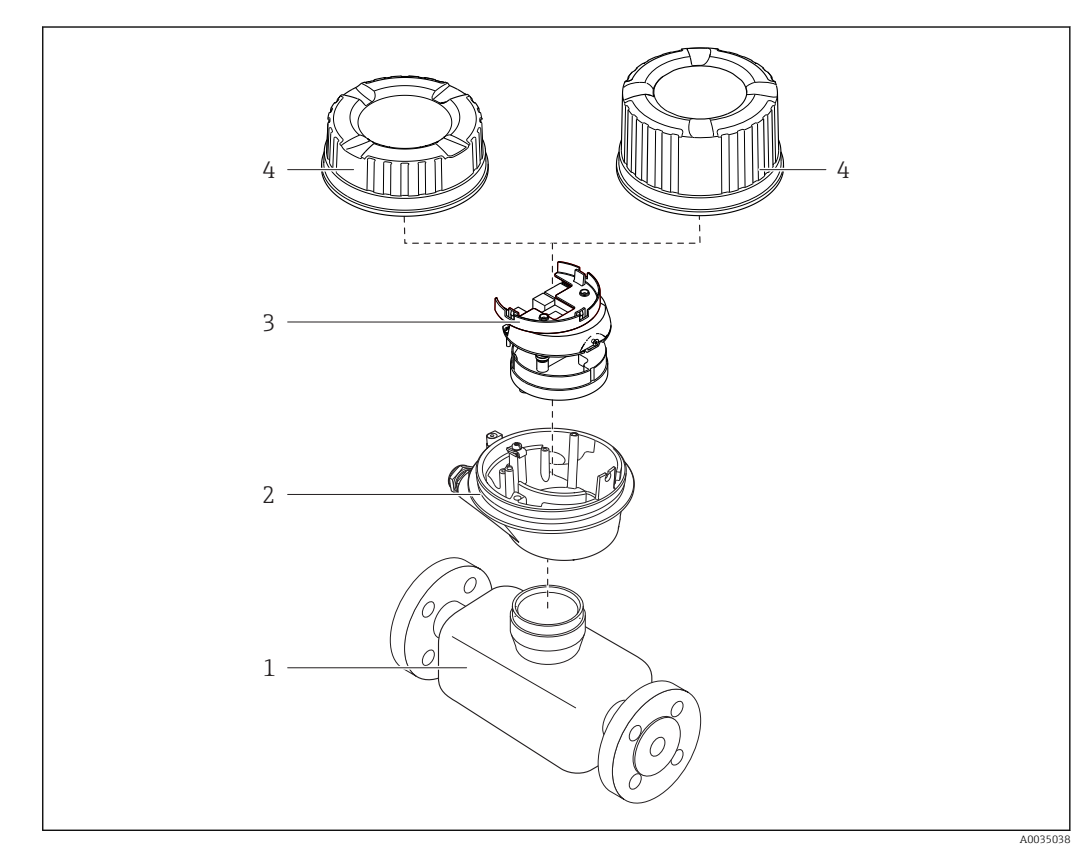

🖻 1 Wichtige Komponenten eines Messgeräts

- 1 Messaufnehmer
- 2 Messumformergehäuse
- 3 Hauptelektronikmodul
- 4 Messumformer-Gehäusedeckel

#### 4 Warenannahme und Produktidentifizierung

![](_page_11_Figure_3.jpeg)

- Wenn eine der Bedingungen nicht erfüllt ist: Wenden Sie sich an Ihre Endress+Hau-ser Vertriebszentrale.
  - Je nach Geräteausführung ist die CD-ROM nicht Teil des Lieferumfangs! Die Technische Dokumentation ist über Internet oder die Endress+Hauser Operations App verfüqbar, siehe Kapitel "Produktidentifikation"  $\rightarrow \square$  13.

#### 4.2 Produktidentifizierung

Folgende Möglichkeiten stehen zur Identifizierung des Messgeräts zur Verfügung:

- Typenschildangaben
- Bestellcode (Order code) mit Aufschlüsselung der Gerätemerkmale auf dem Lieferschein
- Seriennummer von Typenschildern in *W@M Device Viewer* eingeben (www.endress.com/deviceviewer): Alle Angaben zum Messgerät werden angezeigt.
- Seriennummer von Typenschildern in die *Endress+Hauser Operations App* eingeben oder mit der Endress+Hauser Operations App den 2-D-Matrixcode (QR-Code) auf dem Typenschild scannen: Alle Angaben zum Messgerät werden angezeigt.

ten den Bestellangaben auf

Dokumentation (von Geräte-

Eine Übersicht zum Umfang der zugehörigen Technischen Dokumentation bieten:

- Die Kapitel "Weitere Standarddokumentation zum Gerät" → 

   <sup>™</sup> 7 und "Geräteabhängige Zusatzdokumentation" → 
   <sup>™</sup> 7
- Der W@M Device Viewer: Seriennummer vom Typenschild eingeben (www.endress.com/deviceviewer)
- Die *Endress+Hauser Operations App*: Seriennummer vom Typenschild eingeben oder den 2-D-Matrixcode (QR-Code) auf dem Typenschild scannen.

# 4.2.1 Messumformer-Typenschild

![](_page_12_Figure_7.jpeg)

- Beispiel für ein Messumformer-Typenschild
- 1 Herstellungsort
- 2 Name des Messumformers
- *3* Bestellcode (Order code)
- 4 Seriennummer (Ser. no.)
- 5 Erweiterter Bestellcode (Ext. ord. cd.)
- 6 Elektrische Anschlussdaten: z.B. verfügbare Ein- und Ausgänge, Versorgungsspannung
- 7 Zulässige Umgebungstemperatur (T<sub>a</sub>)
- 8 Schutzart
- 9 2-D-Matrixcode
- 10 Dokumentnummer sicherheitsrelevanter Zusatzdokumentation
- 11 Herstellungsdatum: Jahr-Monat
- 12 CE-Zeichen, C-Tick
- 13 Firmware-Version (FW)

![](_page_13_Figure_2.jpeg)

## 4.2.2 Messaufnehmer-Typenschild

Beispiel für ein Messaufnehmer-Typenschild

- 1 Herstellungsort
- 2 Name des Messaufnehmers
- 3 Bestellcode (Order code)
- 4 Seriennummer (Ser. no.)
- 5 Erweiterter Bestellcode (Ext. ord. cd.)  $\rightarrow \square 14$
- 6 Nennweite des Messaufnehmers
- 7 Testdruck des Messaufnehmers
- 8 Flanschnennweite/Nenndruck
- 9 Werkstoff von Messrohr und Verteilstück
- 10 Messstoff-Temperaturbereich
- 11 CE-Zeichen, C-Tick
- 12 Zusatzinformationen zur Ausführung: Zertifikate, Zulassungen
- 13 Herstellungsdatum: Jahr-Monat
- 14 Durchflussrichtung
- 15 2-D-Matrixcode
- 16 Schutzart
- 17 Zulassungsinformationen zu Explosionsschutz und Druckgeräterichtlinie
- 18 Zulässige Umgebungstemperatur (T<sub>a</sub>)
- 19 Dokumentnummer sicherheitsrelevanter Zusatzdokumentation

## Bestellcode

Die Nachbestellung des Messgeräts erfolgt über den Bestellcode (Order code).

#### Erweiterter Bestellcode

- Gerätetyp (Produktwurzel) und Grundspezifikationen (Muss-Merkmale) werden immer aufgeführt.
- Von den optionalen Spezifikationen (Kann-Merkmale) werden nur die sicherheitsund zulassungsrelevanten Spezifikationen aufgeführt (z.B. LA). Wurden noch andere optionale Spezifikationen bestellt, werden diese gemeinsam durch das Platzhaltersymbol # dargestellt (z.B. #LA#).
- Enthalten die bestellten optionalen Spezifikationen keine sicherheits- und zulassungsrelevanten Spezifikationen, werden sie durch das Platzhaltersymbol + dargestellt (z.B. XXXXXX-AACCCAAD2S1+).

# 5 Lagerung und Transport

# 5.1 Lagerbedingungen

Folgende Hinweise bei der Lagerung beachten:

- Um Stoßsicherheit zu gewährleisten, in Originalverpackung lagern.
- Auf Prozessanschlüsse montierte Schutzscheiben oder Schutzkappen nicht entfernen. Sie verhindern mechanische Beschädigungen an den Dichtflächen sowie Verschmutzungen im Messrohr.
- Vor Sonneneinstrahlung schützen, um unzulässig hohe Oberflächentemperaturen zu vermeiden.
- ► Trocken und staubfrei lagern.
- Nicht im Freien aufbewahren.

Lagerungstemperatur → 🗎 67

# 5.2 Produkt transportieren

Messgerät in Originalverpackung zur Messstelle transportieren.

![](_page_14_Figure_13.jpeg)

Auf Prozessanschlüssen montierte Schutzscheiben oder -kappen nicht entfernen. Sie verhindern mechanische Beschädigungen an den Dichtflächen sowie Verschmutzungen im Messrohr.

# 5.2.1 Messgeräte ohne Hebeösen

### **WARNUNG**

Schwerpunkt des Messgeräts liegt über den Aufhängepunkten der Tragriemen Verletzungsgefahr durch abrutschendes Messgerät!

- ▶ Messgerät vor Drehen oder Abrutschen sichern.
- Gewichtsangabe auf der Verpackung beachten (Aufkleber).

![](_page_14_Figure_20.jpeg)

Endress+Hauser

# 5.2.2 Messgeräte mit Hebeösen

### **A** VORSICHT

### Spezielle Transporthinweise für Geräte mit Hebeösen

- ► Für den Transport ausschließlich die am Gerät oder an den Flanschen angebrachten Hebeösen verwenden.
- > Das Gerät muss immer an mindestens zwei Hebeösen befestigt werden.

# 5.2.3 Transport mit einem Gabelstapler

Beim Transport in einer Holzkiste erlaubt die Bodenstruktur, dass die Holzkiste längs- oder beidseitig durch einen Gabelstapler angehoben werden kann.

# 5.3 Verpackungsentsorgung

Alle Verpackungsmaterialien sind umweltverträglich und 100% recycelbar:

- Messgerät-Umverpackung: Stretchfolie aus Polymer, die der EU Richtlinie 2002/95/EC (RoHS) entspricht.
- Verpackung:
  - Holzkiste, behandelt gemäß Standard ISPM 15, was durch das angebrachte IPPC-Logo bestätigt wird.
  - oder
  - Karton gemäß europäische Verpackungsrichtlinie 94/62EG; Recyclebarkeit wird durch das angebrachte Resy-Symbol bestätigt.
- Seemäßige Verpackung (optional): Holzkiste, behandelt gemäß Standard ISPM 15, was durch das angebrachte IPPC-Logo bestätigt wird.
- Träger- und Befestigungsmaterial:
  - Kunststoff-Einwegpalette
  - Kunststoffbänder
- Kunststoff-Klebestreifen
- Auffüllmaterial: Papierpolster

# 6 Montage

# 6.1 Montagebedingungen

Grundsätzlich sind keine besonderen Montagevorkehrungen wie Abstützungen oder Ähnliches erforderlich. Externe Kräfte werden durch konstruktive Gerätemerkmale abgefangen.

# 6.1.1 Montageposition

### Montageort

![](_page_16_Figure_4.jpeg)

# Einbaulage

Die Pfeilrichtung auf dem Typenschild hilft, den Messaufnehmer entsprechend der Durchflussrichtung einzubauen (Fließrichtung des Messstoffs durch die Rohrleitung).

• Das Messgerät planparallel und spannungsfrei einbauen.

 Der Innendurchmesser der Rohrleitung muss dem Innendurchmesser des Messaufnehmers entsprechen: Dokument "Technische Informationen" zum Gerät, Kapitel "Bauform, Maße"

![](_page_16_Figure_9.jpeg)

| Einbaulage |                                                       |                   | Kompaktausführung |
|------------|-------------------------------------------------------|-------------------|-------------------|
| A          | Vertikale Einbaulage                                  | A0015545          |                   |
| В          | Horizontale Einbaulage Messumfor-<br>merkopf oben     | A0015589          |                   |
| С          | Horizontale Einbaulage Messumfor-<br>merkopf unten    | ۵۵۵۱5590 A0015590 |                   |
| D          | Horizontale Einbaulage Messumfor-<br>merkopf seitlich | A0015592          | ×                 |

### Ein- und Auslaufstrecken

Der Messaufnehmer ist nach Möglichkeit vor Armaturen wie Ventilen, T-Stücken, Krümmern usw. zu montieren. Um die spezifizierte Messgenauigkeit des Messgeräts zu erreichen, sind mindestens die untenstehenden Ein- und Auslaufstrecken einzuhalten. Sind mehrere Strömungsstörungen vorhanden, so ist die längste angegebene Einlaufstrecke einzuhalten.

![](_page_17_Figure_2.jpeg)

🖻 4 Minimale Ein- und Auslaufstrecken bei verschiedenen Strömungshindernissen

- 1 90°-Krümmer oder T-Stück
- 2 Pumpe
- 3 2 × 90°-Krümmer dreidimensional
- 4 Regelventil

Auslaufstrecken beim Einbau externer Geräte

Beim Einbau eines externen Geräts auf den angegebenen Abstand achten.

![](_page_17_Figure_10.jpeg)

PT Druckmessgerät

#### Einbaumaße

Angaben zu den Abmessungen und Einbaulängen des Geräts: Dokument "Technische Information", Kapitel "Konstruktiver Aufbau" .

### 6.1.2 Anforderungen aus Umgebung und Prozess

#### Umgebungstemperaturbereich

| Messumformer  | –25 +55 °C (–13 +131 °F) nach EN 1434 Umgebungsklasse B |
|---------------|---------------------------------------------------------|
| Messaufnehmer | –25 +55 °C (–13 +131 °F) nach EN 1434 Umgebungsklasse B |

▶ Bei Betrieb im Freien:

Direkte Sonneneinstrahlung vermeiden, besonders in wärmeren Klimaregionen.

#### Systemdruck

Es ist wichtig, dass keine Kavitation und kein Ausgasen der in Flüssigkeiten enthaltenen Gase auftritt.

Kavitation wird durch das Unterschreiten des Dampfdrucks verursacht: Bei Saugförderung

 Um Kavitation und Ausgasen zu verhindern: F
ür einen gen
ügend hohen Systemdruck sorgen. Deshalb werden folgende Montageorte empfohlen:

- Am tiefsten Punkt einer Steigleitung
- Auf der Druckseite von Pumpen (keine Unterdruckgefahr)

![](_page_18_Figure_5.jpeg)

#### Wärmeisolation

Bei einigen Messstoffen ist es wichtig, dass die Abstrahlungswärme vom Messaufnehmer zum Messumformer gering gehalten wird. Für die erforderliche Isolation sind verschiedenste Materialien verwendbar.

#### HINWEIS

#### Überhitzung der Messelektronik durch Wärmeisolierung!

 Maximale Isolationshöhe beim Messumformerhals beachten, so dass der Messumformerkopf komplett freibleibt.

![](_page_18_Figure_11.jpeg)

- t Maximale Isolationsdicke 2 cm (0,79 in)
- a Mindestabstand vom Messumformer zur Isolation

# 6.2 Messgerät montieren

### 6.2.1 Benötigtes Werkzeug

#### Für Messaufnehmer

Für Flansche und andere Prozessanschlüsse: Entsprechendes Montagewerkzeug

### 6.2.2 Messgerät vorbereiten

- 1. Sämtliche Reste der Transportverpackung entfernen.
- 2. Vorhandene Schutzscheiben oder Schutzkappen vom Messaufnehmer entfernen.
- 3. Aufkleber auf dem Elektronikraumdeckel entfernen.

# 6.2.3 Messgerät montieren

#### **WARNUNG**

#### Gefahr durch mangelnde Prozessdichtheit!

- Darauf achten, dass der Innendurchmesser der Dichtungen gleich oder größer ist als derjenige von Prozessanschluss und Rohrleitung.
- Darauf achten, dass die Dichtungen unbeschädigt und sauber sind.
- ► Dichtungen korrekt befestigen.

- 1. Sicherstellen, dass die Pfeilrichtung auf dem Messaufnehmer mit der Durchflussrichtung des Messstoffs übereinstimmt.
- 2. Messgerät so einbauen oder Messumformergehäuse drehen, dass die Kabeleinführungen nicht nach oben weisen.

![](_page_19_Figure_4.jpeg)

# 6.3 Montagekontrolle

| Ist das Messgerät unbeschädigt (Sichtkontrolle)?                                                                                                    |  |  |
|----------------------------------------------------------------------------------------------------|--|--|
| Erfüllt das Messgerät die Messstellenspezifikationen?<br>Zum Beispiel:<br>• Prozesstemperatur<br>• Prozessdruck (siehe Dokument "Technische Information, Kapitel "Druck-Temperatur-Kurven")<br>• Umgebungstemperatur<br>• Messbereich      |  |  |
| <ul> <li>Wurde die richtige Einbaulage für den Messaufnehmer gewählt →  <sup>1</sup> 17?</li> <li>Gemäß Messaufnehmertyp</li> <li>Gemäß Messstofftemperatur</li> <li>Gemäß Messstoffeigenschaften (ausgasend, feststoffbeladen)</li> </ul> |  |  |
| Stimmt die Pfeilrichtung auf dem Messaufnehmer mit der tatsächlichen Messstoff-Fließrichtung in der Rohrleitung überein $\rightarrow \square 17$ ?                                                                                         |  |  |
| Sind Messstellenkennzeichnung und Beschriftung korrekt (Sichtkontrolle)?                                                                                                    |  |  |
| Ist das Gerät gegen Niederschlag und direkte Sonneneinstrahlung ausreichend geschützt?                                                                                                    |  |  |
| Sind Befestigungsschraube und Sicherungskralle fest angezogen?                                                                                                    |  |  |

# 7 Elektrischer Anschluss

# HINWEIS

#### Das Messgerät besitzt keine interne Trennvorrichtung.

- Deshalb dem Messgerät einen Schalter oder Leistungsschalter zuordnen, mit dem die Versorgungsleitung leicht vom Netz getrennt werden kann.
- Obwohl das Messgerät über eine Sicherung verfügt, sollte ein zusätzlicher Überstromschutzeinrichtung (maximal 16 A) in die Anlageninstallation integriert werden.

# 7.1 Anschlussbedingungen

# 7.1.1 Benötigtes Werkzeug

- Für Kabeleinführungen: Entsprechendes Werkzeug verwenden
- Für Sicherungskralle (bei Aluminiumgehäuse): Innensechskantschlüssel 3 mm
- Für Befestigungsschraube (bei rostfreiem Stahlgehäuse): Gabelschlüssel 8 mm
- Abisolierzange
- Bei Verwendung von Litzenkabeln: Quetschzange für Aderendhülse

# 7.1.2 Anforderungen an Anschlusskabel

Die kundenseitig bereitgestellten Anschlusskabel müssen die folgenden Anforderungen erfüllen.

#### **Elektrische Sicherheit**

Gemäß national gültiger Vorschriften.

#### Zulässiger Temperaturbereich

- Die im jeweiligen Land geltenden Installationsrichtlinien sind zu beachten.
- Die Kabel müssen für die zu erwartenden Minimal- und Maximaltemperaturen geeignet sein.

#### Energieversorgungskabel

Normales Installationskabel ausreichend.

#### Signalkabel

Impuls-/Frequenzausgang

Normales Installationskabel ausreichend.

#### Kabeldurchmesser

- Mit ausgelieferte Kabelverschraubungen:
   M20 × 15 mit Kebel Ø 6 12 mm (0.24)
- M20 × 1,5 mit Kabel Ø 6 ... 12 mm (0,24 ... 0,47 in)
- Federkraftklemmen: Aderquerschnitte 0,5 ... 2,5 mm<sup>2</sup> (20 ... 14 AWG)

#### 7.1.3 Klemmenbelegung

#### Messumformer

Anschlussvariante Impulsausgang

Bestellmerkmal "Ausgang", Option **P** 

| Bestellmerkmal  | Verfügbare Anschlussarten |                        | Mägliche Auswahl Bestellmerkmal "Elektri-                                                                                                    |  |
|-----------------|---------------------------|------------------------|----------------------------------------------------------------------------------------------------|--|
| "Gehäuse"       | Ausgänge                  | Energieversor-<br>gung | scher Anschluss"                                                                                                    |  |
| Option <b>A</b> | Klemmen                   | Klemmen                | <ul> <li>Option A: Verschraubung M20x1</li> <li>Option B: Gewinde M20x1</li> <li>Option C: Gewinde G <sup>1</sup>/<sub>2</sub>"</li> <li>Option D: Gewinde NPT <sup>1</sup>/<sub>2</sub>"</li> </ul> |  |
| Option <b>B</b> | Klemmen                   | Klemmen                | <ul> <li>Option A: Verschraubung M20x1</li> <li>Option B: Gewinde M20x1</li> <li>Option C: Gewinde G ½"</li> <li>Option D: Gewinde NPT ½"</li> </ul>                                                 |  |

Bestellmerkmal "Gehäuse":

Option A: Kompakt, Alu, beschichtet
Option B: Kompakt, Alu, beschichtet + Sichtfenster

![](_page_21_Figure_10.jpeg)

🛃 5 Klemmenbelegung Impulsausgang

- Energieversorgung: DC 24 V 1
- 2 Impulsausgang

|                                                           | Klemmennummer     |        |         |         |
|-----------------------------------------------------------|-------------------|--------|---------|---------|
| Bestellmerkmal<br>"Ausgang"                               | Energieversorgung |        | Ausgang |         |
| . Taogariy                                                | 1 (L+)            | 2 (L-) | 26 (B)  | 27 (A)  |
| Option <b>P</b>                                           | DC 24 V           |        | Impulsa | lusgang |
| Bestellmerkmal "Ausgang", Option <b>P</b> : Impulsausgang |                   |        |         |         |

#### Anschlussvariante Impuls-/Frequenzausgang

### Bestellmerkmal "Ausgang", Option K

| Postellmorimal  | Verfügbare Anschlussarten |                        | Mägliche Augurehl Postellmenimel "Elektri                                                                                                    |  |
|-----------------|---------------------------|------------------------|----------------------------------------------------------------------------------------------------|--|
| "Gehäuse"       | Ausgänge                  | Energieversor-<br>gung | scher Anschluss"                                                                                                    |  |
| Option <b>A</b> | Klemmen                   | Klemmen                | <ul> <li>Option A: Verschraubung M20x1</li> <li>Option B: Gewinde M20x1</li> <li>Option C: Gewinde G <sup>1</sup>/<sub>2</sub>"</li> <li>Option D: Gewinde NPT <sup>1</sup>/<sub>2</sub>"</li> </ul> |  |
| Option <b>B</b> | Klemmen                   | Klemmen                | <ul> <li>Option A: Verschraubung M20x1</li> <li>Option B: Gewinde M20x1</li> <li>Option C: Gewinde G ½"</li> <li>Option D: Gewinde NPT ½"</li> </ul>                                                 |  |

Bestellmerkmal "Gehäuse":

• Option A: Kompakt, Alu, beschichtet

• Option B: Kompakt, Alu, beschichtet + Sichtfenster

![](_page_22_Figure_8.jpeg)

#### E 6 Klemmenbelegung Impuls-/Frequenzausgang

1 Energieversorgung: DC 24 V

2 Impuls-/Frequenzausgang

|                             | Klemmennummer     |        |              |             |
|-----------------------------|-------------------|--------|--------------|-------------|
| Bestellmerkmal<br>"Ausgang" | Energieversorgung |        | Ausgang      |             |
|                             | 1 (L+)            | 2 (L-) | 26 (B)       | 27 (A)      |
| Option <b>K</b>             | DC 24 V           |        | Impuls-/Freq | uenzausgang |

Bestellmerkmal "Ausgang", Option K: Impuls-/Frequenzausgang

# 7.1.4 Messgerät vorbereiten

# HINWEIS

#### Mangelnde Gehäusedichtheit!

Aufheben der Funktionstüchtigkeit des Messgeräts möglich.

- ▶ Passende, der Schutzart entsprechende Kabelverschraubungen verwenden.
- 1. Wenn vorhanden: Blindstopfen entfernen.
- 2. Wenn das Messgerät ohne Kabelverschraubungen ausgeliefert wird: Passende Kabelverschraubung für entsprechendes Anschlusskabel bereitstellen.

# 7.2 Messgerät anschließen

# HINWEIS

# Einschränkung der elektrischen Sicherheit durch falschen Anschluss!

- Elektrische Anschlussarbeiten nur von entsprechend ausgebildetem Fachpersonal ausführen lassen.
- National gültige Installationsvorschriften beachten.
- Die örtlichen Arbeitsschutzvorschriften einhalten.

# 7.2.1 Messumformer anschließen

![](_page_23_Figure_9.jpeg)

- A Gehäuseausführung: Kompakt, beschichtet Alu
- 1 Kabeleinführung für Signalübertragung
- 2 Kabeleinführung für Versorgungsspannung

![](_page_24_Figure_2.jpeg)

☑ 7 Geräteausführungen mit Anschlussbeispiel. Maßeinheit mm (in)

1 Kabel

- 1. Sicherungskralle des Gehäusedeckels lösen.
- 2. Gehäusedeckel abschrauben.
- **3.** Kabel durch die Kabeleinführung schieben. Um Dichtheit zu gewährleisten, Dichtungsring nicht aus der Kabeleinführung entfernen.
- 4. Kabel und Kabelenden abisolieren. Bei Litzenkabeln: Zusätzlich Aderendhülsen anbringen.
- 5. Kabel gemäß Klemmenbelegung anschließen.
- 6. Kabelverschraubungen fest anziehen .

### 7. **A WARNUNG**

#### Aufhebung der Gehäuseschutzart durch mangelnde Gehäusedichtheit!

► Schraube ohne Verwendung von Fett eindrehen. Die Deckelgewinde sind mit einer Trockenschmierung beschichtet.

Messumformer in umgekehrter Reihenfolge wieder zusammenbauen.

## 7.2.2 Potenzialausgleich sicherstellen

#### Anforderungen

Betriebsinterne Erdungskonzepte

# 7.3 Spezielle Anschlusshinweise

# 7.3.1 Anschlussbeispiele

### Impuls-/Frequenzausgang

![](_page_25_Figure_5.jpeg)

8 Anschlussbeispiel für Impuls-/Frequenzausgang (passiv)

- 1 Automatisierungssystem mit Impuls-/Frequenzeingang (z.B. SPS)
- 2 Spannungsversorgung
- 3 Messumformer: Eingangswerte beachten

# 7.4 Schutzart sicherstellen

Das Messgerät erfüllt alle Anforderungen gemäß der Schutzart IP66/67, Type 4X enclosure.

Um die Schutzart IP66/67, Type 4X enclosure zu gewährleisten, folgende Schritte nach dem elektrischen Anschluss durchführen:

- 1. Prüfen, ob die Gehäusedichtungen sauber und richtig eingelegt sind.
- 2. Gegebenenfalls die Dichtungen trocknen, reinigen oder ersetzen.
- 3. Sämtliche Gehäuseschrauben und Schraubdeckel fest anziehen.
- 4. Kabelverschraubungen fest anziehen.
- Damit auftretende Feuchtigkeit nicht zur Einführung gelangt: Kabel vor der Kabeleinführung eine nach unten hängende Schlaufe bilden ("Wassersack").

![](_page_25_Figure_18.jpeg)

6. Für nicht benutzte Kabeleinführungen Blindstopfen einsetzen.

# 7.5 Anschlusskontrolle

| Sind Messgerät und Kabel unbeschädigt (Sichtkontrolle)?  |  |
|----------------------------------------------------------|--|
| Erfüllen die verwendeten Kabel die Anforderungen → 🗎 21? |  |
| Sind die montierten Kabel von Zug entlastet?             |  |

| Sind alle Kabelverschraubungen montiert, fest angezogen und dicht? Kabelführung mit "Wassersack" $\Rightarrow \ \textcircled{B}$ 26?              |  |
|----------------------------------------------------------------------------------------------------|--|
| Stimmt die Versorgungsspannung mit den Angaben auf dem Messumformer-Typenschild überein $\rightarrow~\textcircled{B}$ 65?                         |  |
| Wenn Versorgungsspannung vorhanden: Leuchtet die Power-Leuchtdiode auf dem Elektronikmodul des Messumformers grün $\rightarrow~\textcircled{1}1?$ |  |
| Je nach Geräteausführung: Ist die Sicherungskralle oder Befestigungsschraube fest angezogen?                                                      |  |

# 8 Bedienungsmöglichkeiten

# 8.1 Übersicht zu Bedienungsmöglichkeiten

![](_page_27_Figure_4.jpeg)

1 Computer mit Bedientool "FieldCare" oder "DeviceCare" via Commubox FXA291 und Serviceschnittstelle

2 Automatisierungssystem

# 8.2 Zugriff auf Bedienmenü via Bedientool

# 8.2.1 Bedientool anschließen

Via Serviceschnittstelle (CDI)

![](_page_27_Figure_10.jpeg)

1 Serviceschnittstelle (CDI = Common Data Interface) des Messgeräts

2 Commubox FXA291

3 Computer mit Bedientool "FieldCare" mit COM DTM "CDI Communication FXA291"

# 8.2.2 DeviceCare

#### Funktionsumfang

Tool zum Verbinden und Konfigurieren von Endress+Hauser Feldgeräten.

Am schnellsten lassen sich Feldgeräte von Endress+Hauser mit dem dedizierten Tool "DeviceCare" konfigurieren. Es stellt zusammen mit den DTMs (Device Type Managers) eine komfortable und umfassende Lösung dar.

Zu Einzelheiten: Innovation-Broschüre IN01047S

# Bezugsquelle für Gerätebeschreibungsdateien

Siehe Angaben  $\rightarrow \square 30$ 

# 9 Systemintegration

# 9.1 Übersicht zu Gerätebeschreibungsdateien

# 9.1.1 Aktuelle Versionsdaten zum Gerät

| Firmware-Version               | 01.00.zz | <ul> <li>Auf Titelseite der Anleitung</li> <li>Auf Messumformer-Typenschild →          <sup>B</sup> 12</li> <li>Parameter Parameter Firmwareversion<br/>Diagnose → Geräteinformation → Firmwareversion</li> </ul> |
|--------------------------------|----------|----------------------------------------------------------------------------------------------------|
| Freigabedatum Firmware-Version | 12.2017  |                                                                                                    |
| Hersteller-ID                  | 0x11     | Parameter Parameter <b>Hersteller-ID</b><br>Diagnose → Geräteinformation → Hersteller-ID                                                                                                    |
| Gerätetypkennung               | 0x5c     | Parameter Parameter <b>Gerätetyp</b><br>Diagnose → Geräteinformation → Gerätetyp                                                                                                    |
| Geräterevision                 | 1        | <ul> <li>Auf Messumformer-Typenschild →          12     </li> <li>Parameter Parameter Geräterevision         Diagnose → Geräteinformation → Geräterevision     </li> </ul>                                        |

**R** Zur Übersicht der verschiedenen Firmware-Versionen zum Gerät

# 9.1.2 Bedientools

Im Folgenden ist für die einzelnen Bedientools die passende Gerätebeschreibungsdatei mit Bezugsquelle aufgelistet.

| DeviceCare | <ul> <li>www.endress.com → Download-Area</li> <li>CD-ROM (Endress+Hauser kontaktieren)</li> </ul> |
|------------|---------------------------------------------------------------------------------------------------|
|            | <ul> <li>DVD (Endress+Hauser kontaktieren)</li> </ul>                                             |

# 10 Inbetriebnahme

Parametrierung nur im nicht eichpflichtigen Verkehr möglich (Bestellmerkmal "Ausgang", Option **K** "Impuls-/Frequenzausgang"').

# 10.1 Installations- und Funktionskontrolle

Vor der Inbetriebnahme des Messgeräts:

- Sicherstellen, dass die Einbau- und Anschlusskontrolle durchgeführt sind.
- Checkliste "Montagekontrolle"  $\rightarrow \cong 20$
- Checkliste "Anschlusskontrolle"  $\rightarrow$   $\cong$  26

# 10.2 Messgerät konfigurieren

Das Menü **Setup** mit seinen Untermenüs enthält alle Parameter, die für den Standard-Messbetrieb benötigt werden.

| 🗲 Setup                              |          |
|--------------------------------------|----------|
| Messstellenbezeichnung               | → 🗎 55   |
| ► Systemeinheiten                    | → 🗎 31   |
| Impuls-/Frequenz-/Schaltausgang<br>1 | → 🗎 33   |
| ► Schleichmengenunterdrückung        | → 🗎 36   |
| ► Erweitertes Setup                  | ) → 🗎 38 |

### 10.2.1 Messstellenbezeichnung festlegen

Um die Messstelle innerhalb der Anlage schnell identifizieren zu können, kann mithilfe von Parameter **Messstellenbezeichnung** eine eindeutige Bezeichnung eingegeben und damit die Werkseinstellung geändert werden.

#### Navigation

Menü "Setup" → Messstellenbezeichnung

#### Parameterübersicht mit Kurzbeschreibung

| Parameter              | Beschreibung                         | Eingabe                                                                             | Werkseinstellung |
|------------------------|--------------------------------------|-------------------------------------------------------------------------------------|------------------|
| Messstellenbezeichnung | Bezeichnung für Messstelle eingeben. | Max. 32 Zeichen wie Buchsta-<br>ben, Zahlen oder Sonderzei-<br>chen (z.B. @, %, /). | Prosonic Flow    |

# 10.2.2 Systemeinheiten einstellen

Im Untermenü **Systemeinheiten** können die Einheiten aller Messwerte eingestellt werden.

Navigation Menü "Setup"  $\rightarrow$  Systemeinheiten

![](_page_31_Figure_4.jpeg)

### Parameterübersicht mit Kurzbeschreibung

| Parameter           | Beschreibung                                                                                                    | Auswahl                | Werkseinstellung                                             |
|---------------------|----------------------------------------------------------------------------------------------------|------------------------|--------------------------------------------------------------|
| Volumenflusseinheit | Einheit für Volumenfluss wählen.<br>Auswirkung<br>Die gewählte Einheit gilt für:<br>• Ausgang<br>• Schleichmenge<br>• Simulationswert Prozessgröße                                    | Einheiten-Auswahlliste | Abhängig vom Land:<br>• m³/h<br>• ft³/min                    |
| Volumeneinheit      | Einheit für Volumen wählen.                                                                                                    | Einheiten-Auswahlliste | Abhängig vom Land:<br>• dm <sup>3</sup><br>• ft <sup>3</sup> |
| Masseflusseinheit   | Einheit für Massefluss wählen.<br><i>Auswirkung</i><br>Die gewählte Einheit gilt für:<br>• Ausgang<br>• Schleichmenge<br>• Simulationswert Prozessgröße                               | Einheiten-Auswahlliste | Abhängig vom Land:<br>• kg/h<br>• lb/min                     |
| Masseeinheit        | Einheit für Masse wählen.                                                                                                    | Einheiten-Auswahlliste | Abhängig vom Land:<br>• kg<br>• lb                           |
| Temperatureinheit   | Einheit für Temperatur wählen.<br><i>Auswirkung</i><br>Die gewählte Einheit gilt für:<br>• Temperatur<br>• Maximaler Wert<br>• Minimaler Wert<br>• Maximaler Wert<br>• Minimaler Wert | Einheiten-Auswahlliste | Abhängig vom Land:<br>● °C<br>● °F                           |

| Parameter               | Beschreibung                                                                                                    | Auswahl                | Werkseinstellung                      |
|-------------------------|----------------------------------------------------------------------------------------------------|------------------------|---------------------------------------|
| Längeneinheit           | Einheit für Längenmaß der Nennweite wäh-<br>len.                                                                                                    | Einheiten-Auswahlliste | Abhängig vom Land:<br>• mm<br>• in    |
| Geschwindigkeitseinheit | Einheit für Geschwindigkeit wählen.<br><i>Auswirkung</i><br>Die gewählte Einheit gilt für:<br>• Fließgeschwindigkeit<br>• Schallgeschwindigkeit<br>• Maximaler Wert<br>• Minimaler Wert<br>• Minimaler Wert<br>• Minimaler Wert | Einheiten-Auswahlliste | Abhängig vom Land:<br>• m/s<br>• ft/s |

# 10.2.3 Impuls-/Frequenzausgang konfigurieren

Das Untermenü **Impuls-/Frequenz-/Schaltausgang** enthält alle Parameter, die für die Konfiguration des gewählten Ausgangstyps eingestellt werden müssen.

#### Navigation

Menü "Setup" → Impuls-/Frequenz-/Schaltausgang 1

### Aufbau des Untermenü "Impuls-/Frequenz-/Schaltausgang 1"

| <ul> <li>Impuls-/Frequenz-/Schaltausgang</li> <li>1</li> </ul> |          |
|----------------------------------------------------------------|----------|
| Betriebsart                                                    | ) → 🗎 34 |
| Zuordnung Impulsausgang 1                                      | ] → 🗎 34 |
| Zuordnung Frequenzausgang                                      | ] → 🗎 35 |
| Impulswertigkeit                                               | ] → 🗎 34 |
| Impulsbreite                                                   | ] → 🗎 34 |
| Fehlerverhalten                                                | ] → 🗎 34 |
| Anfangsfrequenz                                                | ] → 🗎 35 |
| Endfrequenz                                                    | ] → 🗎 35 |
| Messwert für Anfangsfrequenz                                   | ] → 🗎 35 |
| Messwert für Endfrequenz                                       | ] → 🗎 35 |
| Dämpfung Ausgang 1                                             | ] → 🗎 35 |
| Fehlerverhalten                                                | ] → 🗎 35 |

| Fehlerfrequenz              | ļ | → 🗎 36 |
|-----------------------------|---|--------|
| Invertiertes Ausgangssignal |   | → 🗎 34 |

#### Impulsausgang konfigurieren

#### Navigation

Menü "Setup" → Impuls-/Frequenz-/Schaltausgang 1

#### Parameterübersicht mit Kurzbeschreibung

| Parameter                   | Voraussetzung                                                                                                    | Beschreibung                                             | Auswahl / Eingabe                                             | Werkseinstellung                   |
|-----------------------------|----------------------------------------------------------------------------------------------------|----------------------------------------------------------|---------------------------------------------------------------|------------------------------------|
| Betriebsart                 | -                                                                                                    | Ausgang als Impuls- oder Fre-<br>quenzausgang festlegen. | <ul><li>Impuls</li><li>Frequenz</li></ul>                     | Impuls                             |
| Zuordnung Impulsausgang 1   | In Parameter <b>Betriebsart</b> ist<br>die Option <b>Impuls</b> ausgewählt.                                                                                                    | Prozessgröße für Impulsaus-<br>gang wählen.              | <ul><li>Aus</li><li>Volumenfluss</li><li>Massefluss</li></ul> | Aus                                |
| Impulswertigkeit            | In Parameter <b>Betriebsart</b> ist<br>die Option <b>Impuls</b> und in Para-<br>meter <b>Zuordnung Impulsaus-</b><br><b>gang</b> (→                                                                                             | Messwert für Impulsausgabe<br>eingeben.                  | Gleitkommazahl mit<br>Vorzeichen                              | Abhängig von Land<br>und Nennweite |
| Impulsbreite                | In Parameter <b>Betriebsart</b> ist<br>die Option <b>Impuls</b> und in Para-<br>meter <b>Zuordnung Impulsaus-</b><br><b>gang</b> (→ 🗎 34) ist eine der<br>folgenden Optionen ausge-<br>wählt:<br>• Volumenfluss<br>• Massefluss | Zeitdauer des Ausgangsimpul-<br>ses festlegen.           | 0,05 2 000 ms                                                 | 100 ms                             |
| Fehlerverhalten             | In Parameter <b>Betriebsart</b> ist<br>die Option <b>Impuls</b> und in Para-<br>meter <b>Zuordnung Impulsaus-<br/>gang</b> (→                                                                                                   | Ausgangsverhalten bei Geräte-<br>alarm festlegen.        | <ul><li>Aktueller Wert</li><li>Keine Impulse</li></ul>        | Keine Impulse                      |
| Invertiertes Ausgangssignal | -                                                                                                    | Ausgangssignal umkehren.                                 | <ul><li>Nein</li><li>Ja</li></ul>                             | Nein                               |

#### Frequenzausgang konfigurieren

#### Navigation

Menü "Setup" → Impuls-/Frequenz-/Schaltausgang 1

| Parameter                    | Voraussetzung                                                                                                    | Beschreibung                                                                     | Auswahl / Eingabe                                                                | Werkseinstellung                   |
|------------------------------|----------------------------------------------------------------------------------------------------|----------------------------------------------------------------------------------|----------------------------------------------------------------------------------|------------------------------------|
| Betriebsart                  | -                                                                                                    | Ausgang als Impuls- oder Fre-<br>quenzausgang festlegen.                         | <ul><li>Impuls</li><li>Frequenz</li></ul>                                        | Impuls                             |
| Zuordnung Frequenzausgang    | In Parameter <b>Betriebsart</b><br>(→ 🗎 34) ist die Option <b>Fre-</b><br><b>quenz</b> ausgewählt.                                                                                                    | Prozessgröße für Frequenzaus-<br>gang wählen.                                    | <ul><li>Aus</li><li>Volumenfluss</li><li>Massefluss</li><li>Temperatur</li></ul> | Aus                                |
| Anfangsfrequenz              | In Parameter <b>Betriebsart</b> ist<br>die Option <b>Frequenz</b> und in<br>Parameter <b>Zuordnung Fre-</b><br><b>quenzausgang</b> (→ 🗎 35) ist<br>eine der folgenden Optionen<br>ausgewählt:<br>• Volumenfluss<br>• Massefluss | Anfangsfrequenz eingeben.                                                        | 0,0 10 000,0 Hz                                                                  | 0,0 Hz                             |
| Endfrequenz                  | In Parameter <b>Betriebsart</b> ist<br>die Option <b>Frequenz</b> und in<br>Parameter <b>Zuordnung Fre-</b><br><b>quenzausgang</b> (→ 🗎 35) ist<br>eine der folgenden Optionen<br>ausgewählt:<br>• Volumenfluss<br>• Massefluss | Endfrequenz eingeben.                                                            | 0,0 10 000,0 Hz                                                                  | 10 000,0 Hz                        |
| Messwert für Anfangsfrequenz | In Parameter <b>Betriebsart</b> ist<br>die Option <b>Frequenz</b> und in<br>Parameter <b>Zuordnung Fre-</b><br><b>quenzausgang</b> (→ 🗎 35) ist<br>eine der folgenden Optionen<br>ausgewählt:<br>• Volumenfluss<br>• Massefluss | Messwert für Anfangsfrequenz<br>eingeben.                                        | Gleitkommazahl mit<br>Vorzeichen                                                 | Abhängig von Land<br>und Nennweite |
| Messwert für Endfrequenz     | In Parameter <b>Betriebsart</b> ist<br>die Option <b>Frequenz</b> und in<br>Parameter <b>Zuordnung Fre-</b><br><b>quenzausgang</b> (→ 🗎 35) ist<br>eine der folgenden Optionen<br>ausgewählt:<br>• Volumenfluss<br>• Massefluss | Messwert für Endfrequenz<br>festlegen.                                           | Gleitkommazahl mit<br>Vorzeichen                                                 | Abhängig von Land<br>und Nennweite |
| Dämpfung Ausgang 1           | In Parameter <b>Betriebsart</b> ist<br>die Option <b>Frequenz</b> und in<br>Parameter <b>Zuordnung Fre-</b><br><b>quenzausgang</b> (→ 🗎 35) ist<br>eine der folgenden Optionen<br>ausgewählt:<br>• Volumenfluss<br>• Massefluss | Reaktionszeit des Ausgangs-<br>signals auf Messwertschwan-<br>kungen einstellen. | 0 999,9 s                                                                        | 0,0 s                              |
| Fehlerverhalten              | In Parameter <b>Betriebsart</b> ist<br>die Option <b>Frequenz</b> und in<br>Parameter <b>Zuordnung Fre-</b><br><b>quenzausgang</b> (→ 🗎 35) ist<br>eine der folgenden Optionen<br>ausgewählt:<br>• Volumenfluss<br>• Massefluss | Ausgangsverhalten bei Geräte-<br>alarm festlegen.                                | <ul> <li>Aktueller Wert</li> <li>Definierter Wert</li> <li>0 Hz</li> </ul>       | 0 Hz                               |

# Parameterübersicht mit Kurzbeschreibung

| Parameter                   | Voraussetzung                                                                                                    | Beschreibung                                          | Auswahl / Eingabe                 | Werkseinstellung |
|-----------------------------|----------------------------------------------------------------------------------------------------|-------------------------------------------------------|-----------------------------------|------------------|
| Fehlerfrequenz              | In Parameter <b>Betriebsart</b> ist<br>die Option <b>Frequenz</b> und in<br>Parameter <b>Zuordnung Fre-<br/>quenzausgang</b> (→ 🗎 35) ist<br>eine der folgenden Optionen<br>ausgewählt:<br>• Volumenfluss<br>• Massefluss | Wert für Frequenzausgabe bei<br>Gerätealarm eingeben. | 0,0 12 500,0 Hz                   | 0,0 Hz           |
| Invertiertes Ausgangssignal | -                                                                                                    | Ausgangssignal umkehren.                              | <ul><li>Nein</li><li>Ja</li></ul> | Nein             |

# 10.2.4 Schleichmenge konfigurieren

Das Untermenü **Schleichmengenunterdrückung** enthält Parameter, die für die Konfiguration der Schleichmengenunterdrückung eingestellt werden müssen.

#### Verlauf des Wizards

![](_page_35_Figure_6.jpeg)

🖻 9 Wizard "Schleichmengenunterdrückung" im Menü "Setup"

#### Navigation

Menü "Setup" → Schleichmengenunterdrückung

![](_page_35_Figure_10.jpeg)
| Parameter                                     | Voraussetzung                                                                                                    | Beschreibung                                                       | Auswahl / Eingabe                                             | Werkseinstellung                   |
|-----------------------------------------------|----------------------------------------------------------------------------------------------------|--------------------------------------------------------------------|---------------------------------------------------------------|------------------------------------|
| Zuordnung Prozessgröße                        | -                                                                                                    | Prozessgröße für Schleichmen-<br>genunterdrückung wählen.          | <ul><li>Aus</li><li>Volumenfluss</li><li>Massefluss</li></ul> | Aus                                |
| Einschaltpunkt Schleichmengenun-<br>terdrück. | In Parameter <b>Zuordnung Pro-</b><br>zessgröße (→ 🗎 37) ist eine<br>der folgenden Optionen ausge-<br>wählt:<br>• Volumenfluss<br>• Massefluss | Einschaltpunkt für Schleich-<br>mengenunterdrückung einge-<br>ben. | Positive Gleitkomma-<br>zahl                                  | Abhängig von Land<br>und Nennweite |
| Ausschaltpunkt Schleichmengenun-<br>terdrück. | In Parameter <b>Zuordnung Pro-</b><br>zessgröße (→ 🗎 37) ist eine<br>der folgenden Optionen ausge-<br>wählt:<br>• Volumenfluss<br>• Massefluss | Ausschaltpunkt für Schleich-<br>mengenunterdrückung einge-<br>ben. | 0 100,0 %                                                     | 50 %                               |

## Parameterübersicht mit Kurzbeschreibung

# 10.3 Erweiterte Einstellungen

Das Untermenü **Erweitertes Setup** mit seinen Untermenüs enthält Parameter für spezifische Einstellungen.

### Navigation

Menü "Setup" → Erweitertes Setup

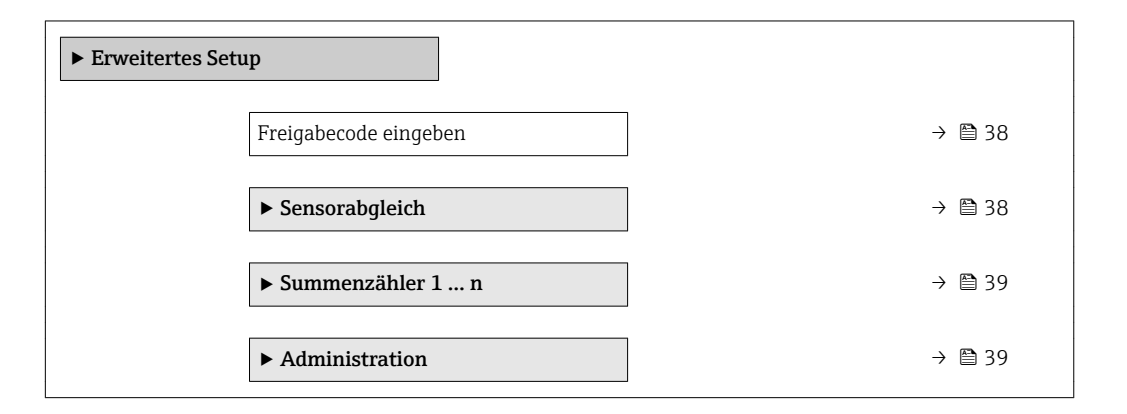

## 10.3.1 Parameter zur Eingabe des Freigabecodes nutzen

### Navigation

Menü "Setup"  $\rightarrow$  Erweitertes Setup

### Parameterübersicht mit Kurzbeschreibung

| Parameter             | Beschreibung                                                                | Eingabe |
|-----------------------|-----------------------------------------------------------------------------|---------|
| Freigabecode eingeben | Parameterschreibschutz mit anwenderspezifischem Freigabec-<br>ode aufheben. | 0 9 999 |

## 10.3.2 Sensorabgleich durchführen

Das Untermenü **Sensorabgleich** enthält Parameter, die die Funktionalität des Sensors betreffen.

### Navigation

Menü "Setup" → Erweitertes Setup → Sensorabgleich

| ► Sensorabgleich |        |
|------------------|--------|
| Einbaurichtung   | → 🗎 38 |

### Parameterübersicht mit Kurzbeschreibung

| Parameter      | Beschreibung                                                                           | Auswahl                                                                                 | Werkseinstellung            |
|----------------|----------------------------------------------------------------------------------------|-----------------------------------------------------------------------------------------|-----------------------------|
| Einbaurichtung | Vorzeichen der Messstoff-Fließrichtung an<br>Pfeilrichtung auf dem Aufnehmer anpassen. | <ul> <li>Durchfluss in Pfeilrichtung</li> <li>Durchfluss gegen Pfeilrichtung</li> </ul> | Durchfluss in Pfeilrichtung |

## 10.3.3 Summenzähler konfigurieren

Im **Untermenü "Summenzähler 1 ... n"** kann der jeweilige Summenzähler konfiguriert werden.

#### Navigation

Menü "Setup"  $\rightarrow$  Erweitertes Setup  $\rightarrow$  Summenzähler 1 ... n

| ► Summenzähler 1 n       |        |
|--------------------------|--------|
| Zuordnung Prozessgröße   | → 🗎 39 |
| Einheit Summenzähler     | → 🗎 39 |
| Betriebsart Summenzähler | → 🗎 39 |
| Fehlerverhalten          | → 🗎 39 |

#### Parameterübersicht mit Kurzbeschreibung

| Parameter                | Voraussetzung                                                                                                    | Beschreibung                                                             | Auswahl                                                                                    | Werkseinstellung                                            |
|--------------------------|----------------------------------------------------------------------------------------------------|--------------------------------------------------------------------------|--------------------------------------------------------------------------------------------|-------------------------------------------------------------|
| Zuordnung Prozessgröße   | -                                                                                                    | Prozessgröße für Summenzäh-<br>ler wählen.                               | <ul><li>Aus</li><li>Volumenfluss</li><li>Massefluss</li></ul>                              | Volumenfluss                                                |
| Einheit Summenzähler     | In Parameter <b>Zuordnung Pro-</b><br><b>zessgröße</b> (→ ) 39) von<br>Untermenü <b>Summenzähler</b><br><b>1</b> n ist eine der folgenden<br>Optionen ausgewählt:<br>• Volumenfluss<br>• Massefluss | Einheit für Prozessgröße des<br>Summenzählers wählen.                    | Einheiten-Auswahl-<br>liste                                                                | Abhängig vom Land:<br>• m <sup>3</sup><br>• ft <sup>3</sup> |
| Betriebsart Summenzähler | In Parameter <b>Zuordnung Pro-</b><br>zessgröße (→ 🗎 39) von<br>Untermenü <b>Summenzähler</b><br><b>1</b> n ist eine der folgenden<br>Optionen ausgewählt:<br>• Volumenfluss<br>• Massefluss        | Für Summenzähler festlegen,<br>wie der Durchfluss aufsum-<br>miert wird. | <ul> <li>Nettomenge</li> <li>Menge Förderrich-<br/>tung</li> <li>Rückflussmenge</li> </ul> | Nettomenge                                                  |
| Fehlerverhalten          | In Parameter Zuordnung Pro-<br>zessgröße (→ 🗎 39) von<br>Untermenü Summenzähler<br>1 n ist eine der folgenden<br>Optionen ausgewählt:<br>• Volumenfluss<br>• Massefluss                             | Summenzählerverhalten bei<br>Gerätealarm festlegen.                      | <ul> <li>Anhalten</li> <li>Aktueller Wert</li> <li>Letzter gültiger<br/>Wert</li> </ul>    | Anhalten                                                    |

## 10.3.4 Parameter zur Administration des Geräts nutzen

Das Untermenü **Administration** führt den Anwender systematisch durch alle Parameter, die für die Administration des Geräts genutzt werden können.

### Navigation

Menü "Setup"  $\rightarrow$  Erweitertes Setup  $\rightarrow$  Administration

| ► Administration   |  |        |
|--------------------|--|--------|
| Gerät zurücksetzen |  | → 🖺 40 |

### Parameterübersicht mit Kurzbeschreibung

| Parameter          | Beschreibung                                                                                                  | Auswahl                                                                                                    | Werkseinstellung |
|--------------------|----------------------------------------------------------------------------------------------------|----------------------------------------------------------------------------------------------------|------------------|
| Gerät zurücksetzen | Gesamte Gerätekonfiguration oder ein Teil<br>der Konfiguration auf einen definierten<br>Zustand zurücksetzen. | <ul> <li>Abbrechen</li> <li>Auf Auslieferungszustand</li> <li>Gerät neu starten</li> <li>S-DAT-Sicherung wiederherstellen</li> </ul> | Abbrechen        |

# 10.4 Simulation

Das Untermenü **Simulation** ermöglicht es ohne reale Durchflusssituation unterschiedliche Prozessgrößen im Prozess und das Gerätealarmverhalten zu simulieren sowie nachgeschaltete Signalketten zu überprüfen (Schalten von Ventilen oder Regelkreisen).

### Navigation

Menü "Diagnose" → Simulation

| ► Simulation |                                   |        |
|--------------|-----------------------------------|--------|
|              | Zuordnung Simulation Prozessgröße | → 🗎 41 |
|              | Wert Prozessgröße                 | → 🖺 41 |
|              | Simulation Gerätealarm            | → 🖺 41 |
|              | Simulation Diagnoseereignis       | → 🗎 41 |

## Parameterübersicht mit Kurzbeschreibung

| Parameter                         | Voraussetzung                                           | Beschreibung                                                          | Auswahl / Eingabe                                                                                                    | Werkseinstellung |
|-----------------------------------|---------------------------------------------------------|-----------------------------------------------------------------------|----------------------------------------------------------------------------------------------------|------------------|
| Zuordnung Simulation Prozessgröße | -                                                       | Prozessgröße für Simulation<br>wählen, die dadurch aktiviert<br>wird. | <ul> <li>Aus</li> <li>Volumenfluss</li> <li>Massefluss</li> <li>Schallgeschwindigkeit</li> <li>Fließgeschwindigkeit</li> <li>Temperatur</li> </ul> | Aus              |
| Wert Prozessgröße                 | In Parameter Zuordnung<br>Simulation Prozessgröße<br>(→ | Simulationswert für gewählte<br>Prozessgröße eingeben.                | Abhängig von der<br>ausgewählten Pro-<br>zessgröße                                                                                                 | 0                |
| Simulation Gerätealarm            | -                                                       | Gerätealarm ein- und aus-<br>schalten.                                | <ul><li>Aus</li><li>An</li></ul>                                                                                                    | Aus              |
| Kategorie Diagnoseereignis        | -                                                       | Kategorie des Diagnoseereignis<br>auswählen.                          | <ul><li>Sensor</li><li>Elektronik</li><li>Konfiguration</li><li>Prozess</li></ul>                                                                  | Sensor           |
| Simulation Diagnoseereignis       | -                                                       | Diagnoseereignis wählen, um<br>dieses zu simulieren.                  | <ul> <li>Aus</li> <li>Auswahlliste Diag-<br/>noseereignisse<br/>(abhängig von der<br/>ausgewählten<br/>Kategorie)</li> </ul>                       | Aus              |

\* Sichtbar in Abhängigkeit von Bestelloptionen oder Geräteeinstellungen

# 11 Betrieb

# 11.1 Status der Geräteverriegelung ablesen

Anzeige aktiver Schreibschutz: Parameter Status Verriegelung

## Navigation

Menü "Betrieb" → Status Verriegelung

Funktionsumfang von Parameter "Status Verriegelung"

| Optionen                              | Beschreibung                                                                                                    |
|---------------------------------------|----------------------------------------------------------------------------------------------------|
| Eichbetrieb aktiv - alle<br>Parameter | Der Schreibzugriff auf alle Parameter ist (über das Bedientool) gesperrt.                                                                                                    |
| Vorübergehend verriegelt              | Aufgrund interner Verarbeitungen im Gerät (z.B. Up-/Download von Daten, Reset)<br>ist der Schreibzugriff auf die Parameter kurzzeitig gesperrt. Nach Abschluss der<br>Verarbeitung sind die Parameter wieder änderbar. |

# 11.2 Messwerte ablesen

Mithilfe des Untermenü **Messwerte** können alle Messwerte abgelesen werden.

## 11.2.1 Prozessgrößen

Das Untermenü **Prozessgrößen** enthält alle Parameter, um die aktuellen Messwerte zu jeder Prozessgröße anzuzeigen.

## Navigation

Menü "Diagnose" → Messwerte → Prozessgrößen

| ► Prozessgrößen       |          |
|-----------------------|----------|
| Volumenfluss          | → 🗎 43   |
| Massefluss            | ) → 🗎 43 |
| Schallgeschwindigkeit | ) → 🗎 43 |
| Fließgeschwindigkeit  | ) → 🗎 43 |
| Temperatur            | ] → 🗎 43 |

| Parameter             | Beschreibung                                                                                         | Anzeige                       |
|-----------------------|----------------------------------------------------------------------------------------------------|-------------------------------|
| Volumenfluss          | Zeigt aktuell gemessenen Volumenfluss an.                                                            | Gleitkommazahl mit Vorzeichen |
|                       | Abhängigkeit         Die Einheit wird übernommen aus: Parameter Volumenfluss-<br>einheit (→          |                               |
| Massefluss            | Zeigt aktuell berechneten Massefluss an.                                                             | Gleitkommazahl mit Vorzeichen |
|                       | Abhängigkeit         Die Einheit wird übernommen aus: Parameter Masseflussein-         heit (→ 🗎 32) |                               |
| Schallgeschwindigkeit | Zeigt aktuell gemessene Schallgeschwindigkeit an.                                                    | Gleitkommazahl mit Vorzeichen |
|                       | Abhängigkeit<br>Die Einheit wird übernommen aus: Parameter <b>Geschwindig-</b><br>keitseinheit       |                               |
| Fließgeschwindigkeit  | Zeigt aktuell gemessene Fließgeschwindigkeit an.                                                     | Gleitkommazahl mit Vorzeichen |
|                       | Abhängigkeit<br>Die Einheit wird übernommen aus: Parameter <b>Geschwindig-</b><br>keitseinheit       |                               |
| Temperatur            | Zeigt aktuell gemessene Temperatur an.                                                               | Gleitkommazahl mit Vorzeichen |
|                       | Abhängigkeit<br>Die Einheit wird übernommen aus: Parameter <b>Temperaturein-</b><br><b>heit</b>      |                               |

#### Parameterübersicht mit Kurzbeschreibung

## 11.2.2 Systemwerte

Das Untermenü **Systemwerte** enthält alle Parameter, um die aktuellen Messwerte zu jedem Systemwert anzuzeigen.

 $\texttt{Diagnose} \rightarrow \texttt{Messwerte} \rightarrow \texttt{Systemwerte}$ 

#### Navigation

Menü "Diagnose" → Messwerte → Systemwerte

| ► Systemwerte       |        |
|---------------------|--------|
| Signalstärke        | → 🗎 43 |
| Asymmetrie          | → 🗎 43 |
| Signalrauschabstand | → 🖺 44 |
| Turbulenz           | → 🗎 44 |

### Parameterübersicht mit Kurzbeschreibung

| Parameter    | Voraussetzung                                                                                           | Beschreibung                                                                      | Anzeige                          | Werkseinstellung |
|--------------|----------------------------------------------------------------------------------------------------|-----------------------------------------------------------------------------------|----------------------------------|------------------|
| Signalstärke | -                                                                                                    | Zeigt aktuelle Signalstärke an.                                                   | Gleitkommazahl mit<br>Vorzeichen | -                |
| Asymmetrie   | In Parameter <b>Pfadkonfigura-</b><br>tion ist die Option <b>Zweipfad-</b><br><b>Sensor</b> ausgewählt. | Zeigt Asymmetrie der Mess-<br>werte zwischen Signalpfad 1<br>und Signalpfad 2 an. | Gleitkommazahl mit<br>Vorzeichen | 0 %              |

| Parameter           | Voraussetzung | Beschreibung                                 | Anzeige                          | Werkseinstellung |
|---------------------|---------------|----------------------------------------------|----------------------------------|------------------|
| Signalrauschabstand | -             | Zeigt aktuellen Signalrau-<br>schabstand an. | Gleitkommazahl mit<br>Vorzeichen | -                |
| Turbulenz           | -             | Zeigt aktuelle Turbulenz an.                 | Gleitkommazahl mit<br>Vorzeichen | -                |

## 11.2.3 Untermenü "Summenzähler"

Das Untermenü **Summenzähler** enthält alle Parameter, um die aktuellen Messwerte zu jedem Summenzähler anzuzeigen.

#### Navigation

Menü "Diagnose" → Messwerte → Summenzähler

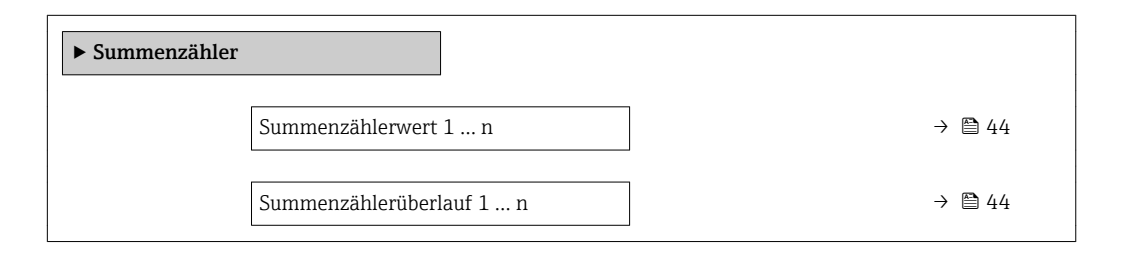

## Parameterübersicht mit Kurzbeschreibung

| Parameter            | Voraussetzung                                                                                                    | Beschreibung                                       | Anzeige                            |
|----------------------|----------------------------------------------------------------------------------------------------|----------------------------------------------------|------------------------------------|
| Summenzählerwert     | <ul> <li>In Parameter Zuordnung Prozessgröße</li> <li>(→          <sup>(⇒)</sup> 39) von Untermenü Summen-<br/>zähler 1 n ist eine der folgenden</li> <li>Optionen ausgewählt:</li> <li>Volumenfluss</li> <li>Massefluss</li> </ul> | Zeigt aktuellen Zählerstand vom Sum-<br>menzähler. | Gleitkommazahl mit Vor-<br>zeichen |
| Summenzählerüberlauf | <ul> <li>In Parameter Zuordnung Prozessgröße</li> <li>(→  <sup>(⇒)</sup> 39) von Untermenü Summenzähler 1 n ist eine der folgenden</li> <li>Optionen ausgewählt:</li> <li>Volumenfluss</li> <li>Massefluss</li> </ul>               | Zeigt aktuellen Überlauf vom Summen-<br>zähler.    | Ganzzahl mit Vorzeichen            |

## 11.3 Messgerät an Prozessbedingungen anpassen

Dazu stehen zur Verfügung:

- Grundeinstellungen mithilfe des Menü **Setup** (→ 🖺 31)
- Erweiterte Einstellungen mithilfe des Untermenü **Erweitertes Setup** (→ 🗎 38)

## 11.4 Summenzähler-Reset durchführen

Im Untermenü Betrieb erfolgt das Zurücksetzen der Summenzähler:

- Steuerung Summenzähler
- Alle Summenzähler zurücksetzen

### Navigation

Menü "Betrieb" → Summenzähler-Bedienung

| ► Summenzähler-Bedienung       |          |  |  |
|--------------------------------|----------|--|--|
| Steuerung Summenzähler 1 n     | ) → 🗎 45 |  |  |
| Vorwahlmenge 1 n               | → 🗎 45   |  |  |
| Alle Summenzähler zurücksetzen | → 🗎 45   |  |  |

#### Parameterübersicht mit Kurzbeschreibung

| Parameter                      | Voraussetzung                                                                                                    | Beschreibung                                                                                                    | Auswahl / Eingabe                                                                                                    | Werkseinstellung                                                |
|--------------------------------|----------------------------------------------------------------------------------------------------|----------------------------------------------------------------------------------------------------|----------------------------------------------------------------------------------------------------|-----------------------------------------------------------------|
| Steuerung Summenzähler         | In Parameter <b>Zuordnung Pro-</b><br>zessgröße (→ 🗎 39) von<br>Untermenü <b>Summenzähler</b><br><b>1</b> n ist eine der folgenden<br>Optionen ausgewählt:<br>• Volumenfluss<br>• Massefluss         | Summenzählerwert steuern.                                                                                                    | <ul> <li>Totalisieren</li> <li>Zurücksetzen +<br/>Anhalten</li> <li>Vorwahlmenge +<br/>Anhalten</li> <li>Zurücksetzen +<br/>Starten</li> <li>Vorwahlmenge +<br/>Starten</li> <li>Anhalten</li> </ul> | Totalisieren                                                    |
| Vorwahlmenge                   | In Parameter <b>Zuordnung Pro-</b><br><b>zessgröße</b> (→    39) von<br>Untermenü <b>Summenzähler</b><br><b>1 n</b> ist eine der folgenden<br>Optionen ausgewählt:<br>• Volumenfluss<br>• Massefluss | <ul> <li>Startwert für Summenzähler vorgeben.</li> <li>Abhängigkeit</li> <li>              Für den Summenzähler wird die Einheit der ausgewählten Prozessgröße in Parameter Einheit Summenzähler (→ ■ 39) festgelegt.      </li> </ul> | Gleitkommazahl mit<br>Vorzeichen                                                                                                    | Abhängig vom Land:<br>• 0 m <sup>3</sup><br>• 0 ft <sup>3</sup> |
| Alle Summenzähler zurücksetzen | -                                                                                                    | Alle Summenzähler auf Wert 0<br>zurücksetzen und starten.                                                                                                    | <ul> <li>Abbrechen</li> <li>Zurücksetzen +<br/>Starten</li> </ul>                                                                                                    | Abbrechen                                                       |

# 11.4.1 Funktionsumfang von Parameter "Steuerung Summenzähler"

| Optionen                     | Beschreibung                                                                                                    |
|------------------------------|----------------------------------------------------------------------------------------------------|
| Totalisieren                 | Der Summenzähler wird gestartet oder läuft weiter.                                                                                                |
| Zurücksetzen + Anhalten      | Die Summierung wird angehalten und der Summenzähler auf Wert 0 zurückge-<br>setzt.                                                                |
| Vorwahlmenge + Anhal-<br>ten | Die Summierung wird angehalten und der Summenzähler auf seinen definierten<br>Startwert aus Parameter <b>Vorwahlmenge</b> gesetzt.                |
| Zurücksetzen + Starten       | Der Summenzähler wird auf Wert 0 zurückgesetzt und die Summierung erneut gestartet.                                                               |
| Vorwahlmenge + Starten       | Der Summenzähler wird auf seinen definierten Startwert aus Parameter <b>Vorwahl-</b><br><b>menge</b> gesetzt und die Summierung erneut gestartet. |

# 11.4.2 Funktionsumfang von Parameter "Alle Summenzähler zurücksetzen"

| Optionen               | Beschreibung                                                                                                    |
|------------------------|----------------------------------------------------------------------------------------------------|
| Abbrechen              | Der Parameter wird ohne Aktion verlassen.                                                                                                    |
| Zurücksetzen + Starten | Zurücksetzen aller Summenzähler auf den Wert 0 und Neustart der Summierung.<br>Alle bisherigen aufsummierten Durchflussmengen werden dadurch gelöscht. |

# 12 Diagnose und Störungsbehebung

# 12.1 Allgemeine Störungsbehebungen

### Zu Ausgangssignalen

| Fehler                                                                            | Mögliche Ursachen                                                                     | Behebung                                                                                                    |
|-----------------------------------------------------------------------------------|---------------------------------------------------------------------------------------|----------------------------------------------------------------------------------------------------|
| Grüne Power-Leuchtdiode auf<br>Hauptelektronikmodul des Mes-<br>sumformers dunkel | Versorgungsspannung stimmt nicht<br>mit der Angabe auf dem Typen-<br>schild überein.  | Richtige Versorgungsspannung<br>anlegen .                                                                                                 |
| Gerät misst falsch.                                                               | Parametrierfehler oder Gerät wird<br>außerhalb des Anwendungsbe-<br>reichs betrieben. | <ol> <li>Parametrierung prüfen und kor-<br/>rigieren.</li> <li>Angegebene Grenzwerte in den<br/>"Technischen Daten" einhalten.</li> </ol> |

# 12.2 Diagnoseinformation via Leuchtdioden

## 12.2.1 Messumformer

Verschiedene Leuchtdioden (LED) im Messumformer liefern Informationen zum Gerätestatus.

| Sichtbarkeit der LEDs |                                                                                      |  |
|-----------------------|--------------------------------------------------------------------------------------|--|
| $\mathbf{X}$          | Bestellmerkmal "Gehäuse", Option <b>A</b> "Kompakt, Alu, beschichtet"                |  |
|                       | Bestellmerkmal "Gehäuse", Option <b>B</b> "Kompakt, Alu, beschichtet + Sichtfenster" |  |

| LED                 | Farbe        | Bedeutung                                                                                                    |
|---------------------|--------------|----------------------------------------------------------------------------------------------------|
| Versorgungsspannung | Aus          | Versorgungsspannung ist aus oder zu niedrig                                                                      |
|                     | Grün         | Versorgungsspannung ist ok                                                                                       |
| Alarm               | Aus          | Gerätestatus ist ok                                                                                              |
|                     | Rot blinkend | Eine Gerätestörung vom Diagnoseverhalten "Warnung" ist aufgetreten                                               |
|                     | Rot          | <ul><li>Eine Gerätestörung vom Diagnoseverhalten "Alarm" ist aufgetreten</li><li>Boot-Loader ist aktiv</li></ul> |

# 12.3 Diagnoseinformation in FieldCare oder DeviceCare

## 12.3.1 Diagnosemöglichkeiten

Störungen, die das Messgerät erkennt, werden im Bedientool nach dem Verbindungsaufbau auf der Startseite angezeigt.

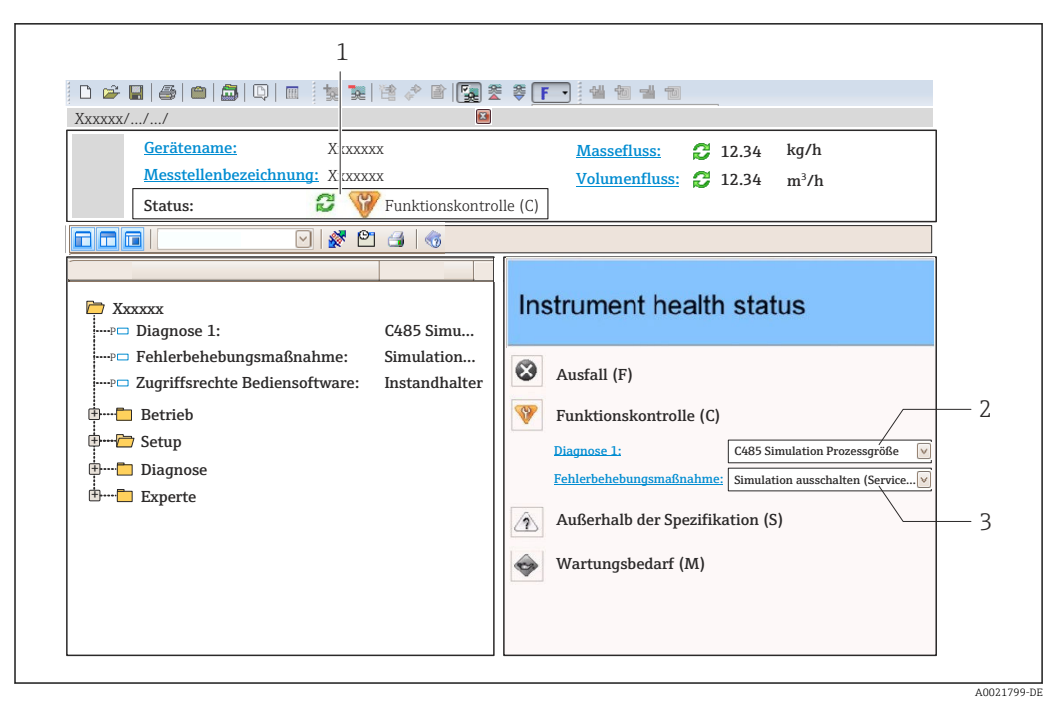

- 1 Statusbereich mit Statussignal
- 2 Diagnoseinformation  $\rightarrow \square 48$
- 3 Behebungsmaßnahmen mit Service-ID

Zusätzlich lassen sich im Menü **Diagnose** aufgetretene Diagnoseereignisse anzeigen:

Via Parameter

Via Untermenü → 
 <sup>™</sup> 52

#### Diagnoseinformation

Die Störung kann mithilfe der Diagnoseinformation identifiziert werden. Der Kurztext hilft dabei, indem er einen Hinweis zur Störung liefert.

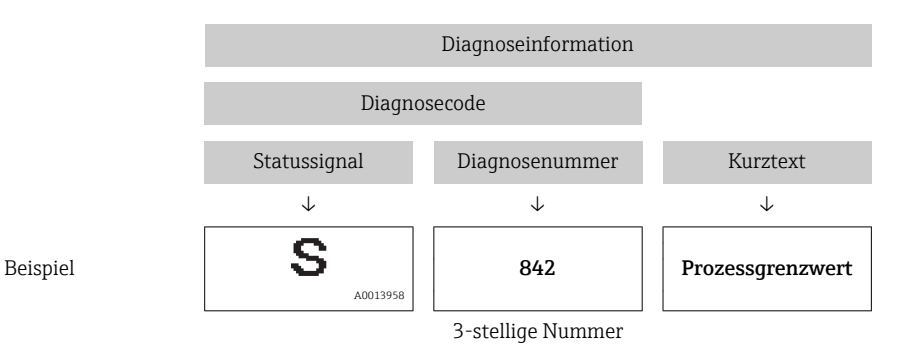

## 12.3.2 Behebungsmaßnahmen aufrufen

Um Störungen schnell beseitigen zu können, stehen zu jedem Diagnoseereignis Behebungsmaßnahmen zur Verfügung:

- Auf der Startseite Behebungsmaßnahmen werden unterhalb der Diagnoseinformation in einem separaten Feld angezeigt.
- Im Menü Diagnose
   Behebungsmaßnahmen sind im Arbeitsbereich der Bedienoberfläche abrufbar.

Der Anwender befindet sich innerhalb des Menü **Diagnose**.

1. Den gewünschten Parameter aufrufen.

2. Rechts im Arbeitsbereich mit dem Cursor über den Parameter fahren.

🕒 Ein Tooltipp mit Behebungsmaßnahmen zum Diagnoseereignis erscheint.

# 12.4 Diagnoseinformationen anpassen

## 12.4.1 Diagnoseverhalten anpassen

Jeder Diagnoseinformation ist ab Werk ein bestimmtes Diagnoseverhalten zugeordnet. Diese Zuordnung kann der Anwender bei bestimmten Diagnoseinformationen im Untermenü **Diagnoseverhalten** ändern.

 $\texttt{Experte} \rightarrow \texttt{System} \rightarrow \texttt{Diagnosee} \\ \texttt{instellungen} \rightarrow \texttt{Diagnoseverhalten}$ 

Folgende Optionen können der Diagnosenummer als Diagnoseverhalten zugeordnet werden:

| Optionen           | Beschreibung                                                                                                    |
|--------------------|----------------------------------------------------------------------------------------------------|
| Alarm              | Das Gerät unterbricht die Messung. Die Signalausgänge und Summenzähler nehmen den definierten Alarmzustand an. Eine Diagnosemeldung wird generiert. |
| Warnung            | Das Gerät misst weiter. Die Signalausgänge und Summenzähler werden nicht beeinflusst.<br>Es wird eine Diagnosemeldung generiert.                    |
| Nur Logbucheintrag |                                                                                                    |
| Aus                | Das Diagnoseereignis wird ignoriert und weder eine Diagnosemeldung generiert noch eingetragen.                                                      |

# 12.5 Übersicht zu Diagnoseinformationen

Verfügt das Messgerät über ein oder mehrere Anwendungspakete, erweitert sich die Anzahl der Diagnoseinformationen und der betroffenen Messgrößen.

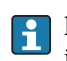

Bei einigen Diagnoseinformationen ist das Diagnoseverhalten veränderbar. Diagnoseinformation anpassen

| Diagnose-<br>nummer | Kurztext                                    | Behebungsmaßnahmen                                                                                                    | Statussignal<br>[ab Werk] | Diagnosever-<br>halten<br>[ab Werk] |
|---------------------|---------------------------------------------|----------------------------------------------------------------------------------------------------|---------------------------|-------------------------------------|
| Diagnose zu         | m Sensor                                    |                                                                                                    |                           |                                     |
| 022                 | Temperatursensor<br>defekt                  | <ol> <li>Sensorelektronikmodul (ISEM) erset-<br/>zen</li> <li>Gerät ersetzen</li> </ol>                                                                                  | F                         | Alarm                               |
| 082                 | Datenspeicher                               | <ol> <li>Modulverbindungen prüfen</li> <li>Sevice kontaktieren</li> </ol>                                                                                                | F                         | Alarm                               |
| 083                 | Speicherinhalt                              | <ol> <li>Gerät neu starten</li> <li>Sicherung des HistoROM S-DAT wie-<br/>derherstellen (Parameter 'Gerät<br/>zurücksetzen')</li> <li>HistoROM S-DAT ersetzen</li> </ol> | F                         | Alarm                               |
| 104                 | Sensorsignalpfad 1 n                        | <ol> <li>Prozessbedingungen prüfen</li> <li>Sensorelektronikmodul (ISEM) ersetzen</li> <li>Gerät ersetzen</li> </ol>                                                     | F                         | Alarm                               |
| 105                 | Downstream-Wandler<br>Signalpfad 1 n defekt | Gerät ersetzen                                                                                                    | F                         | Alarm                               |
| 106                 | Upstream-Wandler<br>Signalpfad 1 n defekt   | Gerät ersetzen                                                                                                    | F                         | Alarm                               |

| Diagnose-<br>nummer | Kurztext                              | Behebungsmaßnahmen                                                                                                    | Statussignal<br>[ab Werk] | Diagnosever-<br>halten<br>[ab Werk] |
|---------------------|---------------------------------------|----------------------------------------------------------------------------------------------------|---------------------------|-------------------------------------|
| 124                 | Relative Signalstärke                 | <ol> <li>Verbindungskabel zwischen Sensore-<br/>lektronikmodul (ISEM) und Haupt-<br/>elektronik prüfen oder ersetzen</li> <li>ISEM oder Hauptelektronik prüfen<br/>oder ersetzen</li> </ol> | М                         | Warning                             |
| 125                 | Relative Schallge-<br>schwindigkeit   | Prozessbedingungen prüfen                                                                                                    | М                         | Warning                             |
| 160                 | Signalpfad ausgeschal-<br>tet         | Contact service                                                                                                    | М                         | Warning <sup>1)</sup>               |
| Diagnose zu         | r Elektronik                          |                                                                                                    |                           |                                     |
| 201                 | Gerätestörung                         | <ol> <li>Gerät neu starten</li> <li>Service kontaktieren</li> </ol>                                                                                                    | F                         | Alarm                               |
| 242                 | Software inkompatibel                 | <ol> <li>Software prüfen</li> <li>Hauptelektronik flashen oder tau-<br/>schen</li> </ol>                                                                                                    | F                         | Alarm                               |
| 270                 | Hauptelektronik-Fehler                | Hauptelektronikmodul tauschen                                                                                                    | F                         | Alarm                               |
| 271                 | Hauptelektronik-Fehler                | 1. Gerät neu starten<br>2. Hauptelektronikmodul tauschen                                                                                                    | F                         | Alarm                               |
| 302                 | Geräteverifikation aktiv              | Geräteverifikation aktiv, bitte warten.                                                                                                    | С                         | Warning                             |
| 311                 | Elektronikfehler                      | <ol> <li>Gerät nicht rücksetzen</li> <li>Service kontaktieren</li> </ol>                                                                                                    | М                         | Warning                             |
| 372                 | Sensorelektronik<br>(ISEM) fehlerhaft | <ol> <li>Gerät neu starten</li> <li>Prüfen, ob Fehler erneut auftritt</li> <li>Sensorelektronikmodul (ISEM) ersetzen</li> </ol>                                                             | F                         | Alarm                               |
| 373                 | Sensorelektronik<br>(ISEM) fehlerhaft | <ol> <li>Daten übertragen oder Gerät rückset-<br/>zen</li> <li>Service kontaktieren</li> </ol>                                                                                              | F                         | Alarm                               |
| 384                 | Sendeschaltkreis                      | <ol> <li>Gerät neu starten</li> <li>Prüfen, ob Fehler erneut auftritt</li> <li>Sensorelektronikmodul (ISEM) ersetzen</li> </ol>                                                             | F                         | Alarm                               |
| 385                 | Verstärkerschaltkreis                 | <ol> <li>Gerät neu starten</li> <li>Prüfen, ob Fehler erneut auftritt</li> <li>Sensorelektronikmodul (ISEM) ersetzen</li> </ol>                                                             | F                         | Alarm                               |
| 386                 | Laufzeit                              | <ol> <li>Gerät neu starten</li> <li>Prüfen, ob Fehler erneut auftritt</li> <li>Sensorelektronikmodul (ISEM) ersetzen</li> </ol>                                                             | F                         | Alarm                               |
| Diagnose zu         | r Konfiguration                       |                                                                                                    |                           |                                     |
| 410                 | Datenübertragung                      | <ol> <li>Verbindung prüfen</li> <li>Datenübertragung wiederholen</li> </ol>                                                                                                    | F                         | Alarm                               |
| 412                 | Download verarbeiten                  | Download aktiv, bitte warten                                                                                                    | С                         | Warning                             |
| 437                 | Konfiguration inkom-<br>patibel       | <ol> <li>Gerät neu starten</li> <li>Service kontaktieren</li> </ol>                                                                                                    | F                         | Alarm                               |
| 438                 | Datensatz                             | <ol> <li>Datensatzdatei prüfen</li> <li>Geräteparametrierung prüfen</li> <li>Up- und Download der neuen Konf.</li> </ol>                                                                    | М                         | Warning                             |
| 442                 | Frequenzausgang                       | <ol> <li>Prozess prüfen</li> <li>Einstellung Frequenzausgang prüfen</li> </ol>                                                                                                    | S                         | Warning                             |
| 443                 | Impulsausgang                         | <ol> <li>Prozess prüfen</li> <li>Einstellung des Impulsausgangs prü-<br/>fen</li> </ol>                                                                                                    | S                         | Warning                             |

| Diagnose-<br>nummer | Kurztext                             | Behebungsmaßnahmen                                                                                                   | Statussignal<br>[ab Werk] | Diagnosever-<br>halten<br>[ab Werk] |
|---------------------|--------------------------------------|----------------------------------------------------------------------------------------------------|---------------------------|-------------------------------------|
| 453                 | Messwertunterdrü-<br>ckung           | Messwertunterdrückung ausschalten                                                                                    | С                         | Warning                             |
| 484                 | Simulation Fehlermo-<br>dus          | Simulation ausschalten                                                                                               | С                         | Alarm                               |
| 485                 | Simulation Messgröße                 | Simulation ausschalten                                                                                               | С                         | Warning                             |
| 492                 | Simulation Frequenz-<br>ausgang      | Simulation Frequenzausgang ausschal-<br>ten                                                                          | С                         | Warning                             |
| 493                 | Simulation Impulsaus-<br>gang        | Simulation Impulsausgang ausschalten                                                                                 | С                         | Warning                             |
| 494                 | Simulation Schaltaus-<br>gang        | Simulation Schaltausgang ausschalten                                                                                 | С                         | Warning                             |
| 495                 | Simulation Diagnoseer-<br>eignis     | Simulation ausschalten                                                                                               | С                         | Warning                             |
| 540                 | Eichbetriebmodus fehl-<br>geschlagen | Geräteneustart aktiv, bitte warten                                                                                   | F                         | Alarm                               |
| Diagnose zu         | m Prozess                            | -                                                                                                    | 1                         |                                     |
| 832                 | Elektroniktemperatur<br>zu hoch      | Umgebungstemperatur reduzieren                                                                                       | S                         | Warning                             |
| 833                 | Elektroniktemperatur<br>zu niedrig   | Umgebungstemperatur erhöhen                                                                                          | S                         | Warning                             |
| 834                 | Prozesstemperatur zu<br>hoch         | Prozesstemperatur reduzieren                                                                                         | S                         | Warning                             |
| 835                 | Prozesstemperatur zu<br>niedrig      | Prozesstemperatur erhöhen                                                                                            | S                         | Warning                             |
| 841                 | Sensorbereich                        | Durchflussgeschwindigkeit prüfen                                                                                     | S                         | Warning                             |
| 841                 | Sensorbereich                        |                                                                                                    | S                         | Warning <sup>1)</sup>               |
| 842                 | Prozessgrenzwert                     | Schleichmengenüberwachung aktiv!<br>1. Einstellungen Schleichmengenunter-<br>drückung prüfen                         | S                         | Warning                             |
| 881                 | Sensorsignalpfad 1 n                 | <ol> <li>Prozessbedingungen prüfen</li> <li>Sensorelektronikmodul (ISEM) ersetzen</li> <li>Gerät ersetzen</li> </ol> | M                         | Warning                             |
| 930                 | Prozessmedium                        | Schallgeschwindigkeit zu hoch! Prozess-<br>bedingungen prüfen                                                        | S                         | Warning                             |
| 931                 | Prozessmedium                        | Schallgeschwindigkeit zu niedrig! Pro-<br>zessbedingungen prüfen                                                     | S                         | Warning                             |

1) Diagnoseverhalten ist änderbar.

# 12.6 Anstehende Diagnoseereignisse

Das Menü **Diagnose** bietet die Möglichkeit, sich das aktuelle und zuletzt aufgetretene Diagnoseereignis separat anzeigen zu lassen.

Zum Aufrufen der Behebungsmaßnahmen eines Diagnoseereignisses:

- Via Bedientool "FieldCare"  $\rightarrow \square 48$

₩eitere anstehende Diagnoseereignisse sind im Untermenü **Diagnoseliste** anzeigbar → 

52

## Navigation

Menü "Diagnose"

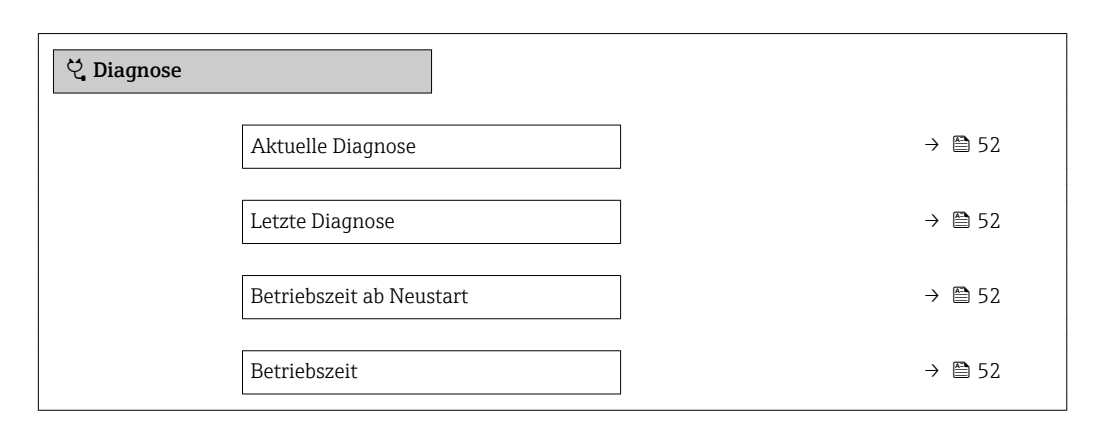

## Parameterübersicht mit Kurzbeschreibung

| Parameter                | Voraussetzung                                        | Beschreibung                                                                                                    | Anzeige                                                          |
|--------------------------|------------------------------------------------------|----------------------------------------------------------------------------------------------------|------------------------------------------------------------------|
| Aktuelle Diagnose        | Ein Diagnoseereignis ist aufgetreten.                | Zeigt das aktuell aufgetretene Diagno-<br>seereignis mit seiner Diagnoseinforma-<br>tion.                                       | Symbol für Diagnoseverhal-<br>ten, Diagnosecode und<br>Kurztext. |
|                          |                                                      | Wenn mehrere Meldungen<br>gleichzeitig auftreten, wird die<br>Meldung mit der höchsten Priori-<br>tät angezeigt.                |                                                                  |
| Letzte Diagnose          | Zwei Diagnoseereignisse sind bereits<br>aufgetreten. | Zeigt das vor dem aktuellen Diagnose-<br>ereignis zuletzt aufgetretene Diagnose-<br>ereignis mit seiner<br>Diagnoseinformation. | Symbol für Diagnoseverhal-<br>ten, Diagnosecode und<br>Kurztext. |
| Betriebszeit ab Neustart | -                                                    | Zeigt die Betriebszeit, die seit dem letz-<br>ten Geräteneustart vergangen ist.                                                 | Tage (d), Stunden (h),<br>Minuten (m) und Sekunden<br>(s)        |
| Betriebszeit             | -                                                    | Zeigt, wie lange das Gerät bis zum jetzi-<br>gen Zeitpunkt in Betrieb ist.                                                      | Tage (d), Stunden (h),<br>Minuten (m) und Sekunden<br>(s)        |

# 12.7 Diagnoseliste

Im Untermenü **Diagnoseliste** können bis zu 5 aktuell anstehende Diagnoseereignisse mit der dazugehörigen Diagnoseinformation angezeigt werden. Wenn mehr als 5 Diagnoseereignisse anstehen, werden diejenigen mit der höchsten Priorität angezeigt.

## Navigationspfad

Diagnose → Diagnoseliste

Zum Aufrufen der Behebungsmaßnahmen eines Diagnoseereignisses:

- Via Bedientool "FieldCare" → 🖺 48

# 12.8 Ereignis-Logbuch

# 12.8.1 Ereignis-Logbuch auslesen

Eine chronologische Übersicht zu den aufgetretenen Ereignismeldungen bietet das Untermenü **Ereignisliste**.

### Navigationspfad

## Menü **Diagnose** $\rightarrow$ Untermenü **Ereignislogbuch** $\rightarrow$ Ereignisliste

Max. 20 Ereignismeldungen können chronologisch angezeigt werden.

Die Ereignishistorie umfasst Einträge zu:

- Diagnoseereignissen  $\rightarrow \cong 49$
- Informationsereignissen  $\rightarrow \cong 53$

Jedem Ereignis ist neben der Betriebszeit seines Auftretens noch ein Symbol zugeordnet, ob das Ereignis aufgetreten oder beendet ist:

- Diagnoseereignis
  - €: Auftreten des Ereignisses
  - 🕀: Ende des Ereignisses
- Informationsereignis
- €: Auftreten des Ereignisses

Zum Aufrufen der Behebungsmaßnahmen eines Diagnoseereignisses:

- Via Bedientool "FieldCare" → 🗎 48
- Via Bedientool "DeviceCare"  $\rightarrow$  🖺 48

Zum Filtern der angezeigten Ereignismeldungen → 🗎 53

## 12.8.2 Ereignis-Logbuch filtern

Mithilfe von Parameter **Filteroptionen** kann bestimmt werden, welche Kategorie von Ereignismeldungen im Untermenü **Ereignisliste** angezeigt werden.

#### Navigationspfad

Diagnose  $\rightarrow$  Ereignislogbuch  $\rightarrow$  Filteroptionen

#### Filterkategorien

- Alle
- Ausfall (F)
- Funktionskontrolle (C)
- Außerhalb der Spezifikation (S)
- Wartungsbedarf (M)
- Information (I)

### 12.8.3 Übersicht zu Informationsereignissen

Ein Informationsereignis wird im Gegensatz zum Diagnoseereignis nur im Ereignis-Logbuch angezeigt und nicht in der Diagnoseliste.

| Informationsereignis | Ereignistext                     |
|----------------------|----------------------------------|
| I1000                | (Gerät i.O.)                     |
| I1079                | Sensor getauscht                 |
| I1089                | Gerätestart                      |
| I1090                | Konfiguration rückgesetzt        |
| I1091                | Konfiguration geändert           |
| I1110                | Schreibschutzschalter geändert   |
| I1137                | Elektronik getauscht             |
| I1151                | Historie rückgesetzt             |
| I1155                | Elektroniktemperatur rückgesetzt |
| I1157                | Speicherfehler Ereignisliste     |
| I1256                | Anzeige: Zugriffsrechte geändert |
| I1264                | Sicherheitssequenz abgebrochen   |

| Informationsereignis | Ereignistext                            |
|----------------------|-----------------------------------------|
| I1327                | Nullpunktabgleich-Fehler Signalpfad     |
| I1335                | Firmware geändert                       |
| I1397                | Feldbus: Zugriffsrechte geändert        |
| I1398                | CDI: Zugriffsrechte geändert            |
| I1444                | Geräteverifikation bestanden            |
| I1445                | Geräteverifikation nicht bestanden      |
| I1459                | I/O-Modul-Verifikation nicht bestanden  |
| I1461                | Sensorverifikation nicht bestanden      |
| I1462                | Verifik. Sensor-Elektr. nicht bestanden |
| I1512                | Download gestartet                      |
| I1513                | Download beendet                        |
| I1514                | Upload gestartet                        |
| I1515                | Upload beendet                          |
| I1624                | Alle Summenzähler zurücksetzen          |
| I1629                | CDI: Login erfolgreich                  |
| I1634                | Auf Werkseinstellung rückgesetzt        |
| I1649                | Hardwareschreibschutz aktiviert         |
| I1650                | Hardwareschreibschutz deaktiviert       |

# 12.9 Messgerät zurücksetzen

Mithilfe von Parameter **Gerät zurücksetzen** ( $\rightarrow \boxminus 40$ ) lässt sich die gesamte Gerätekonfiguration oder ein Teil der Konfiguration auf einen definierten Zustand zurücksetzen.

## 12.9.1 Funktionsumfang von Parameter "Gerät zurücksetzen"

| Optionen                 | Beschreibung                                                                                                    |  |
|--------------------------|----------------------------------------------------------------------------------------------------|--|
| Abbrechen                | Der Parameter wird ohne Aktion verlassen.                                                                                                    |  |
| Auf Auslieferungszustand | Jeder Parameter, für den eine kundenspezifische Voreinstellung bestellt wurde,<br>wird auf diesen kundenspezifischen Wert zurückgesetzt; alle anderen Parameter<br>auf ihre Werkseinstellung.                      |  |
|                          | Wenn keine kundenspezifischen Einstellungen bestellt wurden, ist diese Option nicht sichtbar.                                                                                                    |  |
| Gerät neu starten        | Durch den Neustart wird jeder Parameter, dessen Daten sich im flüchtigen Speicher<br>(RAM) befinden, auf seine Werkseinstellung zurückgesetzt (z.B. Messwertdaten).<br>Die Gerätekonfiguration bleibt unverändert. |  |

# 12.10 Geräteinformationen

Das Untermenü **Geräteinformation** enthält alle Parameter, die verschiedene Informationen zur Geräteidentifizierung anzeigen.

Navigation Menü "Diagnose"  $\rightarrow$  Geräteinformation

| ► Geräteinformation       |          |
|---------------------------|----------|
| Messstellenbezeichnung    | ] → 🗎 55 |
| Seriennummer              | ) → 🗎 55 |
| Firmwareversion           | ) → 🗎 55 |
| Gerätename                | ) → 🗎 55 |
| Bestellcode               | ) → 🗎 55 |
| Erweiterter Bestellcode 1 | ) → 🗎 55 |
| Erweiterter Bestellcode 2 | ) → 🗎 55 |
| Erweiterter Bestellcode 3 | ) → 🗎 56 |
| ENP-Version               | ) → 🗎 56 |

## Parameterübersicht mit Kurzbeschreibung

| Parameter                 | Beschreibung                                                                                                    | Anzeige                                                                             | Werkseinstellung     |
|---------------------------|----------------------------------------------------------------------------------------------------|-------------------------------------------------------------------------------------|----------------------|
| Messstellenbezeichnung    | Zeigt Bezeichnung für Messstelle an.                                                                                                    | Max. 32 Zeichen wie Buchsta-<br>ben, Zahlen oder Sonderzei-<br>chen (z.B. @, %, /). | Prosonic Flow E Heat |
| Seriennummer              | Zeigt die Seriennummer des Messgeräts.                                                                                                    | Max. 11-stellige Zeichenfolge<br>aus Buchstaben und Zahlen.                         | -                    |
| Firmwareversion           | Zeigt installierte Gerätefirmware-Version.                                                                                                    | Zeichenfolge im Format:<br>xx.yy.zz                                                 | -                    |
| Gerätename                | Zeigt den Namen des Messumformers.<br>Befindet sich auch auf Typenschild<br>vom Messumformer.                                                               | Max. 32 Zeichen wie Buchsta-<br>ben oder Zahlen.                                    | Pros.Flow E Heat     |
| Bestellcode               | Zeigt den Gerätebestellcode.<br>Befindet sich auch auf Typenschild von<br>Messaufnehmer und Messumformer<br>im Feld "Order code".                           | Zeichenfolge aus Buchstaben,<br>Zahlen und bestimmten Satz-<br>zeichen (z.B. /).    | -                    |
| Erweiterter Bestellcode 1 | Zeigt den 1. Teil des erweiterten Bestellco-<br>des.<br>Befindet sich auch auf Typenschild von<br>Messaufnehmer und Messumformer<br>im Feld "Ext. ord. cd." | Zeichenfolge                                                                        | -                    |
| Erweiterter Bestellcode 2 | Zeigt den 2. Teil des erweiterten Bestellco-<br>des.<br>Befindet sich auch auf Typenschild von<br>Messaufnehmer und Messumformer<br>im Feld "Ext. ord. cd." | Zeichenfolge                                                                        | -                    |

| Parameter                 | Beschreibung                                                                                        | Anzeige      | Werkseinstellung |
|---------------------------|----------------------------------------------------------------------------------------------------|--------------|------------------|
| Erweiterter Bestellcode 3 | Zeigt den 3. Teil des erweiterten Bestellco-<br>des.                                                | Zeichenfolge | -                |
|                           | Befindet sich auch auf Typenschild von<br>Messaufnehmer und Messumformer<br>im Feld "Ext. ord. cd." |              |                  |
| ENP-Version               | Zeigt die Version des elektronischen Typen-<br>schilds (Electronic Name Plate).                     | Zeichenfolge | 2.02.00          |

# 12.11 Firmware-Historie

- Das Flashen der Firmware auf die aktuelle Version oder auf die Vorgängerversion ist via Serviceschnittstelle möglich.
- Zur Kompatibilität der Firmewareversion mit der Vorgängerversion, den installierten Gerätebeschreibungsdateien und Bedientools: Angaben im Dokument "Herstellerinformation" zum Gerät beachten.

**1** Die Herstellerinformation ist verfügbar:

- Im Download-Bereich der Endress+Hauser Internetseite: www.endress.com → Downloads
- Folgende Details angeben:
  - Produktwurzel: z.B. 9EHB
    - Die Produktwurzel ist der erste Teil des Bestellcodes (Order code): Siehe Typenschild am Gerät.
  - Textsuche: Herstellerinformation
  - Suchbereich: Dokumentation Technische Dokumentationen

# 13 Wartung

# 13.1 Wartungsarbeiten

Es sind grundsätzlich keine speziellen Wartungsarbeiten erforderlich.

# 13.1.1 Außenreinigung

Bei der Außenreinigung von Messgeräten darauf achten, dass das verwendete Reinigungsmittel die Gehäuseoberfläche und Dichtungen nicht angreift.

# 13.2 Mess- und Prüfmittel

Endress+Hauser bietet eine Vielzahl von Mess- und Prüfmitteln an wie W@M oder Gerätetests.

Ausführliche Angaben zu den Dienstleistungen erhalten Sie bei Ihrer Endress+Hauser Vertriebszentrale.

Auflistung einiger Mess- und Prüfmittel:  $\rightarrow \square 60$ 

# 13.3 Endress+Hauser Dienstleistungen

Endress+Hauser bietet eine Vielzahl von Dienstleistungen zur Wartung an wie Re-Kalibrierung, Wartungsservice oder Gerätetests.

Ausführliche Angaben zu den Dienstleistungen erhalten Sie bei Ihrer Endress+Hauser Vertriebszentrale.

# 14 Reparatur

# 14.1 Allgemeine Hinweise

## 14.1.1 Reparatur- und Umbaukonzept

Das Endress+Hauser Reparatur- und Umbaukonzept sieht Folgendes vor:

- Die Messgeräte sind modular aufgebaut.
- Ersatzteile sind jeweils zu sinnvollen Kits mit einer zugehörigen Einbauanleitung zusammengefasst.
- Reparaturen werden durch den Endress+Hauser Service oder durch entsprechend geschulte Kunden durchgeführt.
- Der Umbau eines zertifizierten Gerätes in eine andere zertifizierte Variante darf nur durch den Endress+Hauser Service oder im Werk durchgeführt werden.

## 14.1.2 Hinweise zu Reparatur und Umbau

Bei Reparatur und Umbau eines Messgeräts folgende Hinweise beachten:

- ▶ Nur Original-Ersatzteile von Endress+Hauser verwenden.
- ▶ Reparatur gemäß Einbauanleitung durchführen.
- Die entsprechenden einschlägigen Normen, nationalen Vorschriften, Ex-Dokumentation (XA) und Zertifikate beachten.
- ► Jede Reparatur und jeden Umbau dokumentieren und im Life Cycle Management *W*@*M*-Datenbank eintragen.

# 14.2 Ersatzteile

W@M Device Viewer (www.endress.com/deviceviewer):

Dort werden alle Ersatzteile zum Messgerät inklusive Bestellcode aufgelistet und lassen sich bestellen. Wenn vorhanden steht auch die dazugehörige Einbauanleitung zum Download zur Verfügung.

Messgerät-Seriennummer:

- Befindet sich auf dem Gerätetypenschild.

# 14.3 Endress+Hauser Dienstleistungen

Endress+Hauser bietet eine Vielzahl von Dienstleistungen an.

Ausführliche Angaben zu den Dienstleistungen erhalten Sie bei Ihrer Endress+Hauser Vertriebszentrale.

# 14.4 Rücksendung

Im Fall einer Reparatur, Werkskalibrierung, falschen Lieferung oder Bestellung muss das Messgerät zurückgesendet werden. Als ISO-zertifiziertes Unternehmen und aufgrund gesetzlicher Bestimmungen ist Endress+Hauser verpflichtet, mit allen zurückgesendeten Produkten, die mediumsberührend sind, in einer bestimmten Art und Weise umzugehen.

Um eine sichere, fachgerechte und schnelle Rücksendung Ihres Geräts sicherzustellen: Informieren Sie sich über Vorgehensweise und Rahmenbedingungen auf der Endress+Hauser Internetseite http://www.endress.com/support/return-material

# 14.5 Entsorgung

## 14.5.1 Messgerät demontieren

1. Gerät ausschalten.

## **WARNUNG**

## Personengefährdung durch Prozessbedingungen!

- Auf gefährliche Prozessbedingungen wie Druck im Messgerät, hohe Temperaturen oder aggressive Messstoffe achten.
- 2. Die Montage- und Anschlussschritte aus den Kapiteln "Messgerät montieren" und "Messgerät anschließen" in sinngemäß umgekehrter Reihenfolge durchführen. Sicherheitshinweise beachten.

## 14.5.2 Messgerät entsorgen

## **WARNUNG**

## Gefährdung von Personal und Umwelt durch gesundheitsgefährdende Messstoffe!

 Sicherstellen, dass das Messgerät und alle Hohlräume frei von gesundheits- oder umweltgefährdenden Messstoffresten sind, z.B. in Ritzen eingedrungene oder durch Kunststoff diffundierte Stoffe.

Folgende Hinweise zur Entsorgung beachten:

- ▶ Die national gültigen Vorschriften beachten.
- Auf eine stoffliche Trennung und Verwertung der Gerätekomponenten achten.

# 15 Zubehör

Für das Gerät sind verschiedene Zubehörteile lieferbar, die bei Endress+Hauser mit dem Gerät bestellt oder nachbestellt werden können. Ausführliche Angaben zum betreffenden Bestellcode sind bei Ihrer Endress+Hauser Vertriebszentrale erhältlich oder auf der Produktseite der Endress+Hauser Webseite: www.endress.com.

# 15.1 Kommunikationsspezifisches Zubehör

| Zubehör         | Beschreibung                                                                                                    |
|-----------------|----------------------------------------------------------------------------------------------------|
| Commubox FXA291 | Verbindet Endress+Hauser Feldgeräte mit CDI-Schnittstelle (= Endress+Hauser<br>Common Data Interface) und der USB-Schnittstelle eines Computers oder Laptops.<br>Technische Information TI405C/07 |

# 15.2 Servicespezifisches Zubehör

| Zubehör    | Beschreibung                                                                                                    |
|------------|----------------------------------------------------------------------------------------------------|
| Applicator | <ul> <li>Software für die Auswahl und Auslegung von Endress+Hauser Messgeräten:</li> <li>Auswahl von Messgeräten industriespezifischen Anforderungen</li> <li>Berechnung aller notwendigen Daten zur Bestimmung des optimalen Durchflussmessgeräts: z.B. Nennweite, Druckabfall, Durchflussgeschwindigkeit und Messgenauigkeiten.</li> <li>Grafische Darstellung von Berechnungsergebnissen</li> <li>Ermittlung des partiellen Bestellcodes Verwaltung, Dokumentation und Abrufbarkeit aller projektrelevanter Daten und Parameter über die gesamte Lebensdauer eines Projekts.</li> <li>Applicator ist verfügbar:</li> <li>Über das Internet: https://portal.endress.com/webapp/applicator</li> <li>Als deumloadbare DVD für die Jokale BC-Installation</li> </ul> |
| WeM        | Als download are by bit and the local e PC-installation.                                                                                                    |
| VV @IVI    | Mein Ere Cycle Managenent<br>Mehr Produktivität durch stets verfügbare Informationen. Daten zu einer Anlage<br>und ihren Komponenten werden bereits während der Planung und später während<br>des gesamten Lebenszyklus der Komponente erzeugt.<br>W@M Life Cycle Management ist eine offene und flexible Informationsplattform<br>mit Online- und Vor-Ort-Tools. Ihre Mitarbeiter haben direkten Zugriff auf aktuelle<br>detaillierte Daten, wodurch sich Engineering-Zeiten verkürzen, Beschaffungspro-<br>zesse beschleunigen und Betriebszeiten der Anlage steigern lassen.<br>Zusammen mit den richtigen Services führt W@M Life Cycle Management in jeder<br>Phase zu mehr Produktivität. Hierzu mehr unter:<br>www.endress.com/lifecyclemanagement           |
| FieldCare  | FDT-basiertes Anlagen-Asset-Management-Tool von Endress+Hauser.<br>Es kann alle intelligenten Feldeinrichtungen in Ihrer Anlage konfigurieren und<br>unterstützt Sie bei deren Verwaltung. Durch Verwendung von Statusinformationen<br>stellt es darüber hinaus ein einfaches, aber wirkungsvolles Mittel dar, deren<br>Zustand zu kontrollieren.<br>Detriebsanleitung BA00027S und BA00059S                                                                                                    |
| DeviceCare | Tool zum Verbinden und Konfigurieren von Endress+Hauser Feldgeräten.                                                                                                    |

# 15.3 Systemkomponenten

| Zubehör                            | Beschreibung                                                                                                    |
|------------------------------------|----------------------------------------------------------------------------------------------------|
| Bildschirmschreiber<br>Memograph M | Der Bildschirmschreiber Memograph M liefert Informationen über alle relevanten<br>Messgrößen. Messwerte werden sicher aufgezeichnet, Grenzwerte überwacht und<br>Messstellen analysiert. Die Datenspeicherung erfolgt im 256 MB großen internen<br>Speicher und zusätzlich auf SD-Karte oder USB-Stick.<br>• Technische Information TI00133R<br>• Betriebsanleitung BA00247R |

# 16 Technische Daten

# 16.1 Anwendungsbereich

Je nach bestellter Ausführung kann das Messgerät auch explosionsgefährliche, entzündliche, giftige und brandfördernde Messstoffe messen.

Um den einwandfreien Zustand des Geräts für die Betriebszeit zu gewährleisten: Gerät nur für Messstoffe einsetzen, gegen welche die prozessberührenden Materialien hinreichend beständig sind.

# 16.2 Arbeitsweise und Systemaufbau

| Messprinzip     | Proline Prosonic Flow arbeitet nach dem Laufzeitdifferenz-Messverfahren.                                          |  |  |
|-----------------|----------------------------------------------------------------------------------------------------|--|--|
| Messeinrichtung | Das Gerät besteht aus Messumformer und Messaufnehmer.                                                             |  |  |
|                 | Das Gerät ist als Kompaktausführung verfügbar:<br>Messumformer und Messaufnehmer bilden eine mechanische Einheit. |  |  |
|                 | Zum Aufbau des Messgeräts → 🖺 11                                                                                  |  |  |

# 16.3 Eingang

| Messgröße   | Direkte Messgrößen                                                                                        |  |  |  |  |
|-------------|----------------------------------------------------------------------------------------------------|--|--|--|--|
|             | <ul> <li>Durchflussgeschwindigkeit</li> <li>Messstofftemperatur</li> <li>Schallgeschwindigkeit</li> </ul> |  |  |  |  |
|             | Berechnete Messgrößen                                                                                     |  |  |  |  |
|             | <ul><li>Volumenfluss</li><li>Massefluss</li></ul>                                                         |  |  |  |  |
| Messbereich | Typisch v = 0 5 m/s (0 16,4 ft/s) mit der spezifizierten Messgenauigkeit                                  |  |  |  |  |
|             | Durchflusskennwerte in SI-Einheiten                                                                       |  |  |  |  |

| Nenn<br>nom | weite<br>iinal | Empfohlene Durchflussmenge |                              | Werkseinstellungen           |                         |                                |
|-------------|----------------|----------------------------|------------------------------|------------------------------|-------------------------|--------------------------------|
|             |                | q <sub>i</sub> 1)          | q <sub>p</sub> <sup>2)</sup> | q <sub>s</sub> <sup>3)</sup> | Impulswertigkeit        | Schleichmenge<br>(v ~ 0,1 m/s) |
| [mm]        | [in]           | [m³/h]                     | [m³/h]                       | [m³/h]                       | [dm <sup>3</sup> /Puls] | [dm³/min]                      |
| 50          | 2              | 0,15                       | 15                           | 30                           | 3                       | 0                              |
| 65          | 2 1/2          | 0,25                       | 25                           | 50                           | 4                       | 0                              |
| 80          | 3              | 0,40                       | 40                           | 80                           | 6                       | 0                              |

| Nenn<br>nom | weite<br>iinal | Empfohlene Durchflussmenge |                              | Werkseinstellungen           |                         |                                |
|-------------|----------------|----------------------------|------------------------------|------------------------------|-------------------------|--------------------------------|
|             |                | q <sub>i</sub> 1)          | q <sub>p</sub> <sup>2)</sup> | q <sub>s</sub> <sup>3)</sup> | Impulswertigkeit        | Schleichmenge<br>(v ~ 0,1 m/s) |
| [mm]        | [in]           | [m³/h]                     | [m³/h]                       | [m³/h]                       | [dm <sup>3</sup> /Puls] | [dm³/min]                      |
| 100         | 4              | 0,60                       | 60                           | 120                          | 10                      | 0                              |
| 150         | 6              | 1,50                       | 150                          | 300                          | 25                      | 0                              |

1) q<sub>i</sub>: Minimaldurchfluss = kleinster Durchfluss, bei dem das Durchflussmessgerät innerhalb der Eichfehlergrenzen arbeitet

q<sub>p</sub>: Dauerdurchfluss = größter Durchfluss, bei dem das Durchflussmessgerät dauerhaft innerhalb der Eichfehlergrenzen arbeitet

3)  $q_s$ : Maximaldurchfluss = größter Durchfluss

#### Durchflusskennwerte in US-Einheiten

| Nenn  | weite | Empfohlene Durchflussmenge |                | Werkseinstellungen |                  |                                |
|-------|-------|----------------------------|----------------|--------------------|------------------|--------------------------------|
|       |       | $\mathbf{q}_{\mathbf{i}}$  | q <sub>p</sub> | q <sub>s</sub>     | Impulswertigkeit | Schleichmenge<br>(v ~ 0,1 m/s) |
| [in]  | [mm]  | [gal/min]                  | [gal/min]      | [gal/min]          | [gal/Puls]       | [gal/min]                      |
| 2     | 50    | 0,66                       | 66             | 132                | 0,8              | 0                              |
| 2 1⁄2 | 65    | 1,10                       | 110            | 220                | 1,1              | 0                              |
| 3     | 80    | 1,76                       | 176            | 352                | 1,6              | 0                              |
| 4     | 100   | 2,64                       | 264            | 528                | 2,6              | 0                              |
| 6     | 150   | 6,60                       | 660            | 1320               | 6,6              | 0                              |

#### **Empfohlener Messbereich**

Kapitel "Durchflussgrenze" → 🖺 68

Im eichpflichtigen Verkehr regelt die jeweils gültige Zulassung den zulässigen Messbereich, die Impulswertigkeit und die Schleichmenge.

Messdynamik

### ≥ 200 : 1

Im eichpflichtigen Verkehr beträgt die Messdynamik  $q_p/q_i = 100:1$ .

# 16.4 Ausgang

Ausgangssignal

## Impulsausgang

Eichpflichtige Variante (Bestellmerkmal "Ausgang", Option P "Impulsausgang")

| Funktion               | Als Impulsausgang vorhanden                                  |
|------------------------|--------------------------------------------------------------|
| Ausführung             | Passiv, Open-Collector gemäß EN 1434-2 Class OB und Class OC |
| Maximale Eingangswerte | <ul> <li>DC 30 V</li> <li>25 mA</li> </ul>                   |
| Spannungsabfall        | Bei 25 mA: ≤ DC 2 V                                          |
| Impulsausgang          |                                                              |
| Impulsbreite           | Einstellbar: 0,05 2 000 ms                                   |
| Maximale Impulsrate    | 10000 Impulse/s                                              |

| Impulswertigkeit       | Voreingestellt (siehe Messbereich $\rightarrow \cong 62$ )                               |  |  |
|------------------------|------------------------------------------------------------------------------------------|--|--|
|                        | Nicht editierbar bei Bestellmerkmal "Eichfähigkeitszulassung", Option AB, AC, CA oder DA |  |  |
| Zuordenbare Messgrößen | Volumenfluss                                                                             |  |  |

Schreibgeschützt im eichpflichtigen Verkehr.

### Impuls-/Frequenzausgang

Nicht eichpflichtige Variante (Bestellmerkmal "Ausgang", Option K "Impuls-/Frequenzausgang")

| Funktion                 | Als Impuls- oder Frequenzausgang wahlweise einstellbar                                                                                |  |  |  |
|--------------------------|----------------------------------------------------------------------------------------------------|--|--|--|
| Ausführung               | Passiv, Open-Collector                                                                                                    |  |  |  |
| Maximale Eingangswerte   | <ul> <li>DC 30 V</li> <li>25 mA</li> </ul>                                                                                            |  |  |  |
| Spannungsabfall          | Bei 25 mA: ≤ DC 2 V                                                                                                    |  |  |  |
| Impulsausgang            |                                                                                                    |  |  |  |
| Impulsbreite             | Einstellbar: 0,05 2 000 ms                                                                                                    |  |  |  |
| Maximale Impulsrate      | 10000 Impulse/s                                                                                                    |  |  |  |
| Impulswertigkeit         | Einstellbar                                                                                                    |  |  |  |
| Zuordenbare Messgrößen   | <ul><li>Volumenfluss</li><li>Massefluss</li></ul>                                                                                     |  |  |  |
| Frequenzausgang          |                                                                                                    |  |  |  |
| Ausgangsfrequenz         | Einstellbar: 0 10 000 Hz                                                                                                    |  |  |  |
| Dämpfung                 | Einstellbar: 0 999 s                                                                                                    |  |  |  |
| Impuls-Pausen-Verhältnis | 1:1                                                                                                    |  |  |  |
| Zuordenbare Messgrößen   | <ul> <li>Volumenfluss</li> <li>Massefluss</li> <li>Schallgeschwindigkeit</li> <li>Fließgeschwindigkeit</li> <li>Temperatur</li> </ul> |  |  |  |

## Ausfallsignal

Ausfallinformationen werden abhängig von der Schnittstelle wie folgt dargestellt.

#### Impulsausgang

Eichpflichtige Variante (Bestellmerkmal "Ausgang", Option P "Impulsausgang")

| Impulsausgang   |               |
|-----------------|---------------|
| Fehlerverhalten | Keine Impulse |

### Impuls-/Frequenzausgang

Nicht eichpflichtige Variante (Bestellmerkmal "Ausgang", Option K "Impuls-/Frequenzausgang")

| Impulsausgang   |                                                 |  |
|-----------------|-------------------------------------------------|--|
| Fehlerverhalten | Wählbar:<br>• Aktueller Wert<br>• Keine Impulse |  |

| Frequenzausgang |                                                                           |
|-----------------|---------------------------------------------------------------------------|
| Fehlerverhalten | Wählbar:<br>• Aktueller Wert<br>• 0 Hz<br>• Definierter Wert: 0 12 500 Hz |

### Schnittstelle/Protokoll

Via Serviceschnittstelle CDI-RJ45

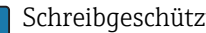

Schreibgeschützt im eichpflichtigen Verkehr.

## Leuchtdioden (LED)

| Statusinformationen | Statusanzeige durch verschiedene Leuchtdioden                                                                                        |
|---------------------|----------------------------------------------------------------------------------------------------|
|                     | Je nach Geräteausführung werden folgende Informationen angezeigt:<br>• Versorgungsspannung aktiv<br>• Gerätealarm/-störung vorhanden |
|                     | Diagnoseinformation via Leuchtdioden → 🗎 47                                                                                          |

| Schleichmengenunterdrü- | Die Schaltpunkte für die Schleichmengenunterdrückung sind frei wählbar. |
|-------------------------|-------------------------------------------------------------------------|
| ckung                   |                                                                         |
|                         |                                                                         |

| Galvanische Trennung | Die folgenden Anschlüsse sind galvanisch voneinander getrennt: |
|----------------------|----------------------------------------------------------------|
|                      | <ul> <li>Ausgänge</li> </ul>                                   |
|                      | <ul> <li>Spannungsversorgung</li> </ul>                        |

#### 16.5 Energieversorgung

| Klemmenbelegung     | → 🗎 22                                                                                                    |
|---------------------|----------------------------------------------------------------------------------------------------|
| Versorgungsspannung |                                                                                                    |
|                     | Messumformer                                                                                                    |
|                     | <ul> <li>Impulsausgang (Bestellmerkmal "Ausgang", Option P): DC 12 42 V</li> <li>Impuls-/Frequenzausgang (Bestellmerkmal "Ausgang", Option K): DC 12 42 V</li> </ul> |

| Leistungsaufnahme | Messumformer                      |                            |
|-------------------|-----------------------------------|----------------------------|
|                   | Bestellmerkmal "Ausgang"          | Maximale Leistungsaufnahme |
|                   | Option <b>P</b> : Impulsausgang   | 2,0 W                      |
|                   | Option K: Impuls-/Frequenzausgang | 2,0 W                      |

## Stromaufnahme

## Messumformer

| Bestellmerkmal "Ausgang"                  | Maximale Stromaufnahme | Maximaler Einschaltstrom |
|-------------------------------------------|------------------------|--------------------------|
| Option <b>P</b> : Impulsausgang           | 200 mA                 | 30 A (< 0,2 ms)          |
| Option <b>K</b> : Impuls-/Frequenzausgang | 200 mA                 | 30 A (< 0,2 ms)          |

| Versorgungsausfall      | Konfiguration bleibt je nach Geräteausführung im Gerätespeicher.                                                                                                    |                                                 |
|-------------------------|----------------------------------------------------------------------------------------------------|-------------------------------------------------|
| Elektrischer Anschluss  | → 🖹 24                                                                                                    |                                                 |
| Potenzialausgleich      | → 🖹 25                                                                                                    |                                                 |
| Klemmen                 | <b>Messumformer</b><br>Federkraftklemmen für Aderquerschnitte: 0,5 2,5 mm <sup>2</sup> (20 14 AWG)                                                                                                    |                                                 |
| Kabeleinführungen       | <ul> <li>Kabelverschraubung: M20 × 1,5 mit Kabel Ø 6 12 mm (0,24 0,47 in)</li> <li>Gewinde für Kabeleinführung: <ul> <li>M20</li> <li>G ¼"</li> <li>NPT ½"</li> </ul> </li> </ul>                                                                                                    |                                                 |
| Kabelspezifikation      | → 🖹 21                                                                                                    |                                                 |
|                         | 16.6 Leistungsmerkmale                                                                                                    |                                                 |
| Referenzbedingungen     | <ul> <li>Fehlergrenzen in Anlehnung an DIN EN 29104, zukünftig ISO 20456</li> <li>Wasser mit +15 +45 °C (+59 +113 °F) bei 2 6 bar (29 87 psi)</li> <li>Angaben gemäß Kalibrierprotokoll</li> <li>Angaben zur Messabweichung basierend auf akkreditierten Kalibrieranlage<br/>ISO 17025</li> </ul>                                                                                                    | en gemäß                                        |
| Maximale Messabweichung | Fehlergrenzen unter Referenzbedingungen         q <sub>i</sub> = Minimaldurchfluss; q <sub>p</sub> = Dauerdurchfluss; q <sub>s</sub> = Maximaldurchfluss         Volumenfluss         Messfehler gemäß MI-004 Klasse 2 [%]: ±(2 + 0,02 * q <sub>p</sub> /q), begrenzt auf ±5 den im Kapitel "Messbereiche" (> 🗎 62) spezifizierten, nennweitenabhängig durchfluss darstellt und q den aktuellen Durchfluss.         Image: Colspan="2">Schwankungen der Versorgungsspannung haben innerhalb des spezifiziertens keinen Einfluss.         • Temperaturgenauigkeit: ±2 °C (±3,8 °F) | %, wobei q <sub>p</sub><br>en Dauer-<br>zierten |
|                         | $\begin{bmatrix} 1\% \\ +5 \\ +2 \\ 0 \\ -2 \\ -5 \\ -5 \\ -1 \\ -1 \\ -1 \\ -1 \\ -1 \\ -1$                                                                                                    | q                                               |

🖻 10 Fehlerkurve gemäß MI-004 Klasse 2

|                                   | Genauigkeit der Ausgä   | inge                                                               |
|-----------------------------------|-------------------------|--------------------------------------------------------------------|
|                                   | Die Ausgange weisen die | e folgende Grundgenauigkeit auf.                                   |
|                                   | Impuls-/Frequenzausgar  | ng                                                                 |
|                                   | v.M. = vom Messwert     |                                                                    |
|                                   | Genauigkeit             | Max. ±50 ppm v.M. (über den kompletten Umgebungstemperaturbereich) |
|                                   |                         |                                                                    |
| Wiederholbarkeit                  | v.M. = vom Messwert     |                                                                    |
|                                   | Volumenfluss            |                                                                    |
|                                   | ±0,1 % v.M.             |                                                                    |
| Einfluss Umgebungstempe-<br>ratur | Impuls-/Frequenzausg    | ang                                                                |
|                                   | Temperaturkoeffizient   | Kein zusätzlicher Effekt. In Genauigkeit enthalten.                |

# 16.7 Montage

Kapitel "Montagebedingungen"  $\rightarrow \square 16$ 

# 16.8 Umgebung

| Umgebungstemperaturbe- | Messumformer                                                                                                    | –25 +55 °C (–13 +131 °F) nach EN 1434 Umgebungsklasse B                                                                        |
|------------------------|----------------------------------------------------------------------------------------------------|----------------------------------------------------------------------------------------------------|
| reich                  | Messaufnehmer                                                                                                    | –25 +55 °C (–13 +131 °F) nach EN 1434 Umgebungsklasse B                                                                        |
|                        | <ul> <li>Bei Betrieb im Freien:<br/>Direkte Sonneneinstrahlur</li> </ul>                                                                                                    | ng vermeiden, besonders in wärmeren Klimaregionen.                                                                             |
| Lagerungstemperatur    | Alle Komponenten:<br>−50 +80 ℃ (−58 +176 ℉                                                                                                    | ), vorzugsweise bei +20 °C (+68 °F)                                                                                            |
| Schutzart              | Messumformer und Messau<br>Standardmäßig: IP66/67, T<br>Bei geöffnetem Gehäuse: IP                                                                                                    | <b>fnehmer</b><br>ype 4X enclosure<br>20, Type 1 enclosure                                                                     |
| Stoßfestigkeit         | Stoß durch raue Handhabung<br>sche Umgebungsklasse M2                                                                                                    | in Anlehnung an IEC 60068-2-31 nach EN 1434 Mechani-                                                                           |
| Vibrationsfestigkeit   | <ul> <li>Schwingen sinusförmig in A<br/>Umgebungsklasse M2</li> <li>2 8,4 Hz, 3,5 mm peak</li> <li>8,4 500 Hz, 1 g peak</li> <li>Schwingen Breitbandrausch<br/>nische Umgebungsklasse M</li> <li>10 200 Hz, 0,003 g<sup>2</sup>/H</li> <li>200 2 000 Hz, 0,001 g<sup>2</sup></li> <li>Total: 1,54 g rms</li> </ul> | anlehnung an IEC 60068-2-6 nach EN 1434 Mechanische<br>nen in Anlehnung an IEC 60068-2-64 nach EN 1434 Mecha-<br>2<br>z<br>/Hz |

| Elektromagnetische Ver-<br>träglichkeit (EMV) | <ul> <li>Nach IEC/EN 61326-1, IEC/EN 61326-2-3 und NAMUR-Empfehlung 21 (NE 21)</li> <li>Erfüllt Emissionsgrenzwerte für Industrie nach EN 55011 (Klasse A)</li> </ul> |
|-----------------------------------------------|----------------------------------------------------------------------------------------------------|
|                                               | Elektromagnetische Umgebungsklasse nach EN 1434 Umgebungsklasse B                                                                                                    |
|                                               | 🔳 Details sind in der Konformitätserklärung ersichtlich.                                                                                                    |

#### 16.9 **Prozess**

| Messaufnehmer                                                                                                    |
|----------------------------------------------------------------------------------------------------|
| +0 +150 °C (+32 +302 °F)                                                                                                    |
| Eine Übersicht zu den Druck-Temperatur-Kurven für die Prozessanschlüsse: Techni-<br>sche Information                                                                                         |
| Die geeignete Nennweite wird ermittelt, indem zwischen dem Durchfluss und dem zulässi<br>gen Druckabfall optimiert wird.                                                                     |
| 🚹 Zur Übersicht der Messbereich-Endwerte: Kapitel "Messbereich" → 🗎 62                                                                                                    |
| <ul> <li>Der minimal empfohlene Endwert beträgt ca. 1/20 des maximalen Endwerts.</li> <li>Für die häufigsten Anwendungen sind 10 50 % des maximalen Endwerts als ideal anzusehen.</li> </ul> |
| [psi] [mbar]                                                                                                    |
|                                                                                                    |
| 450                                                                                                    |
| 6 - 400 DN80 (3")                                                                                                    |
| 6 - 400<br>5 - 350 DN80 (3")<br>DN65 (2½")                                                                                                    |
| $ \begin{array}{cccccccccccccccccccccccccccccccccccc$                                                                                                    |
| $ \begin{array}{cccccccccccccccccccccccccccccccccccc$                                                                                                    |
| $ \begin{array}{c ccccccccccccccccccccccccccccccccccc$                                                                                                    |
| $ \begin{array}{cccccccccccccccccccccccccccccccccccc$                                                                                                    |
| $ \begin{array}{cccccccccccccccccccccccccccccccccccc$                                                                                                    |
|                                                                                                    |

Der maximale Druckverlust bei Dauerdurchfluss q<sub>p</sub> beträgt für alle Nennweiten weniger als die gemäß EN 1434-1 erlaubten 250 mbar.

Zur Berechnung des Druckverlusts: Produktauswahlhilfe Applicator → 🖺 60

Es ist wichtig, dass keine Kavitation und kein Ausgasen der in Flüssigkeiten enthaltenen Gase auftritt.

Systemdruck

Kavitation wird durch das Unterschreiten des Dampfdrucks verursacht: Bei Saugförderung

 Um Kavitation und Ausgasen zu verhindern: Für einen genügend hohen Systemdruck sorgen.

Deshalb werden folgende Montageorte empfohlen:

- Am tiefsten Punkt einer Steigleitung
- Auf der Druckseite von Pumpen (keine Unterdruckgefahr)

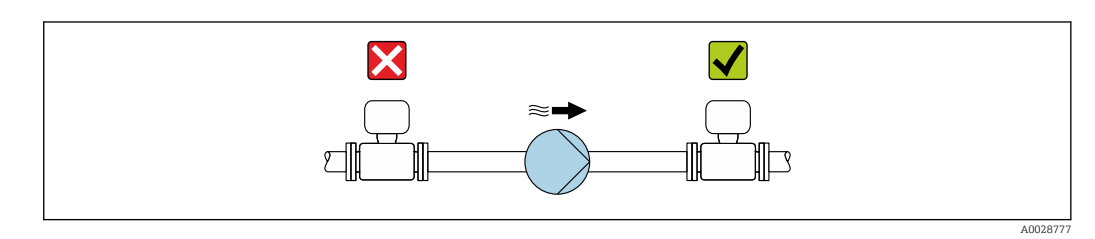

Wärmeisolation

Bei einigen Messstoffen ist es wichtig, dass die Abstrahlungswärme vom Messaufnehmer zum Messumformer gering gehalten wird. Für die erforderliche Isolation sind verschiedenste Materialien verwendbar.

#### HINWEIS

#### Überhitzung der Messelektronik durch Wärmeisolierung!

 Maximale Isolationshöhe beim Messumformerhals beachten, so dass der Messumformerkopf komplett freibleibt.

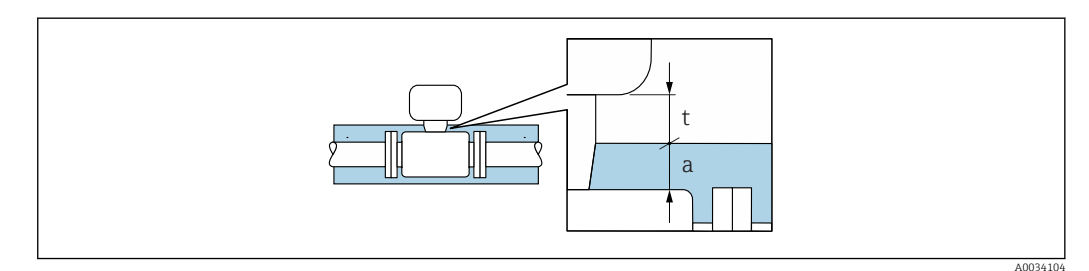

t Maximale Isolationsdicke 2 cm (0,79 in)

a Mindestabstand vom Messumformer zur Isolation

# 16.10 Konstruktiver Aufbau

Bauform, Maße

Angaben zu den Abmessungen und Einbaulängen des Geräts: Dokument "Technische Information", Kapitel "Konstruktiver Aufbau" .

Gewicht

#### Gewicht in SI-Einheiten

Kompaktausführung

#### Bestellmerkmal "Gehäuse", Option A "Kompakt, Alu, beschichtet"

| Nennweite | Ausführung | Festflansch                                |                                  | Losflansch                                 |                                  | Loser Blechflansch                         |
|-----------|------------|--------------------------------------------|----------------------------------|--------------------------------------------|----------------------------------|--------------------------------------------|
| [mm]      |            | EN 1092-1 (DIN 2501) <sup>1)</sup><br>[kg] | ASME B16.5 <sup>2)</sup><br>[kg] | EN 1092-1 (DIN 2501) <sup>3)</sup><br>[kg] | ASME B16.5 <sup>2)</sup><br>[kg] | EN 1092-1 (DIN 2501) <sup>4)</sup><br>[kg] |
| 50        | Einpfad    | 9,15                                       | 8,00                             | 8,90                                       | 8,10                             | 7,20                                       |
| 65        | Einpfad    | 10,8                                       | -                                | 10,7                                       | -                                | 8,10                                       |
| 80        | Einpfad    | 12,2                                       | 12,8                             | 12,2                                       | 12,9                             | 8,80                                       |

| Nennweite | Ausführung | Festflansch                                |                                  | Losflansch                                 |                                  | Loser Blechflansch                         |
|-----------|------------|--------------------------------------------|----------------------------------|--------------------------------------------|----------------------------------|--------------------------------------------|
| [mm]      |            | EN 1092-1 (DIN 2501) <sup>1)</sup><br>[kg] | ASME B16.5 <sup>2)</sup><br>[kg] | EN 1092-1 (DIN 2501) <sup>3)</sup><br>[kg] | ASME B16.5 <sup>2)</sup><br>[kg] | EN 1092-1 (DIN 2501) <sup>4)</sup><br>[kg] |
| 100       | Einpfad    | 16,0                                       | 18,0                             | 15,8                                       | 18,0                             | 11,1                                       |
| 100       | Zweipfad   | 16,1                                       | 18,1                             | 16,0                                       | 17,9                             | 11,2                                       |
| 150       | Einpfad    | 25,6                                       | 26,6                             | 22,2                                       | 26,7                             | 17,7                                       |
| 150       | Zweipfad   | 25,4                                       | 26,4                             | 22,0                                       | 26,2                             | 17,5                                       |

1) Druckstufe PN 40 (DN 50), PN 16 (DN 65...150)

2) Druckstufe Class 150

3) Druckstufe PN 10/16

4) Druckstufe PN 10

#### Gewicht in US-Einheiten

#### Kompaktausführung

#### Bestellmerkmal "Gehäuse", Option A "Kompakt, Alu, beschichtet"

| Nennweite | Ausführung | Festflansch                       | Losflansch                        |  |
|-----------|------------|-----------------------------------|-----------------------------------|--|
| [in]      |            | ASME B16.5 <sup>1)</sup><br>[lbs] | ASME B16.5 <sup>1)</sup><br>[lbs] |  |
| 2         | Einpfad    | 17,6                              | 17,9                              |  |
| 3         | Einpfad    | 28,2                              | 28,5                              |  |
| 4         | Einpfad    | 39,7                              | 39,7                              |  |
| 4         | Zweipfad   | 39,9                              | 39,5                              |  |
| 6         | Einpfad    | 58,7                              | 58,9                              |  |
| 6         | Zweipfad   | 58,2                              | 57,7                              |  |

#### 1) Druckstufe Class 150

Werkstoffe

### Messumformergehäuse

- Bestellmerkmal "Gehäuse", Option A "Kompakt, Alu beschichtet": Aluminium, AlSi10Mg, beschichtet
- Fensterwerkstoff bei optionaler LED-Anzeige: Bestellmerkmal "Gehäuse", Option B: Glas

#### Kabeleinführungen/-verschraubungen

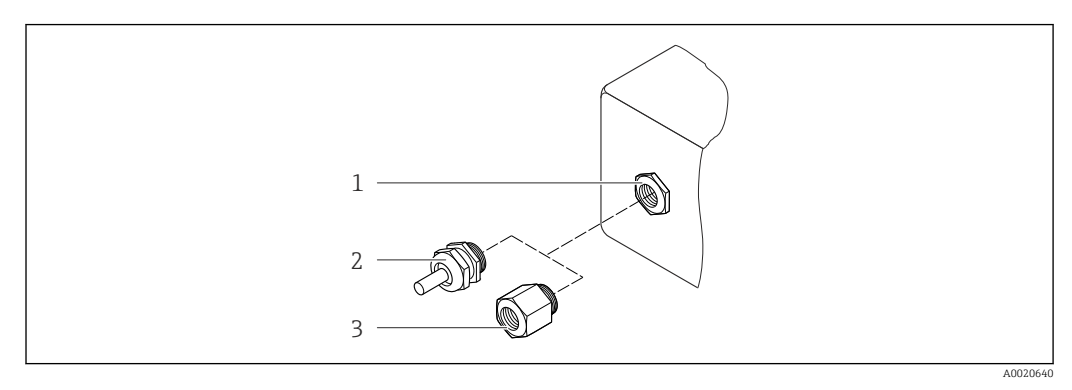

- 🖻 12 Mögliche Kabeleinführungen/-verschraubungen
- 1 Innengewinde M20 × 1,5
- 2 Kabelverschraubung M20 × 1,5
- 3 Adapter für Kabeleinführung mit Innengewinde G ½" oder NPT ½"

Bestellmerkmal "Gehäuse", Option A "Kompakt, Alu, beschichtet"

| Kabeleinführung/-verschraubung                      | Werkstoff          |
|-----------------------------------------------------|--------------------|
| Kabelverschraubung M20 × 1,5                        |                    |
| Adapter für Kabeleinführung mit Innengewinde G ½"   | Messing vernickelt |
| Adapter für Kabeleinführung mit Innengewinde NPT ½" |                    |

### Gehäuse Messaufnehmer

Rostfreier Stahl (kalt verformt):

- 1.4404 (316L)
- 1.4435 (316L)

#### Prozessanschlüsse

- 1.4301 (304)
- 1.4306 (304L)
- 1.4404 (316L)
- 1.4571 (316Ti)
- Stahl S235JR (1.0038)
- Kohlenstoffstahl A105

<table-of-contents> Auflistung aller erhältlichen Prozessanschlüsse → 🖺 71

Prozessanschlüsse

| Flansche:              |   |
|------------------------|---|
| - EN 1092-1 (DIN 2501) | ) |

- ASME B16.5
- Zu den verschiedenen Werkstoffen der Prozessanschlüsse  $\rightarrow \square 71$

# 16.11 Bedienbarkeit

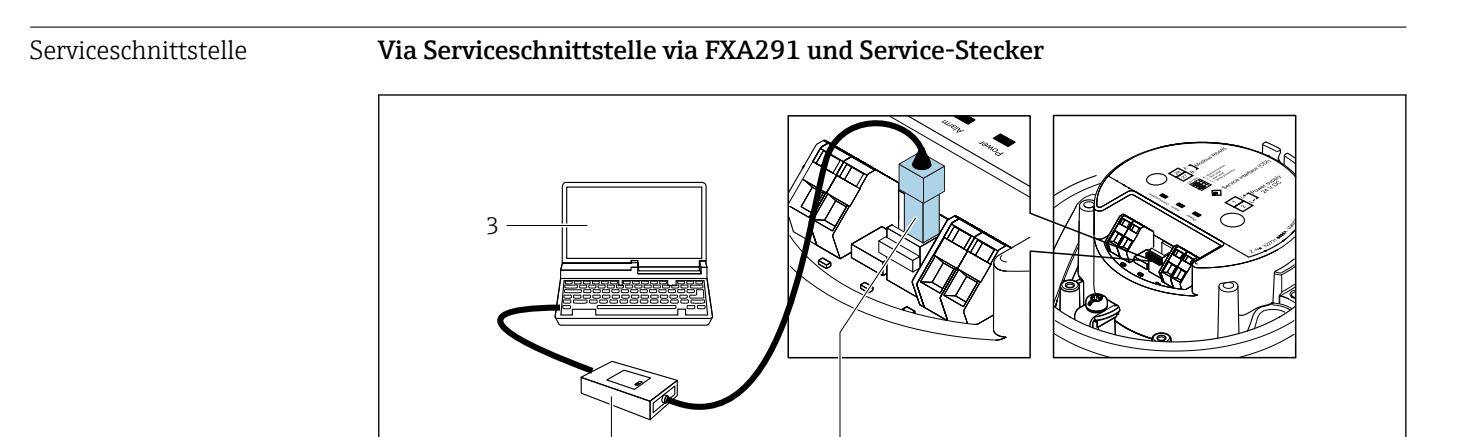

1 Serviceschnittstelle (CDI) des Messgeräts

2

2 Commubox FXA291

3 Computer mit Bedientool "FieldCare" mit COM DTM "CDI Communication FXA291"

1

A0030216

| Sprachen                            | Bedienung in folgenden Landessprachen möglich:<br>Via Bedientool "FieldCare": Englisch, Deutsch, Französisch, Spanisch, Italienisch, Chine-<br>sisch, Japanisch                                                                                                    |  |  |  |
|-------------------------------------|----------------------------------------------------------------------------------------------------|--|--|--|
|                                     | 16.12 Zertifikate und Zulassungen                                                                                                    |  |  |  |
| CE-Zeichen                          | Das Messsystem erfüllt die gesetzlichen Anforderungen der anwendbaren EU-Richtlinien.<br>Diese sind zusammen mit den angewandten Normen in der entsprechenden EU-Konformi<br>tätserklärung aufgeführt.                                                                                                    |  |  |  |
|                                     | Endress+Hauser bestätigt die erfolgreiche Prüfung des Geräts mit der Anbringung des CE-<br>Zeichens.                                                                                                    |  |  |  |
| C-Tick Zeichen                      | Das Messsystem stimmt überein mit den EMV-Anforderungen der Behörde "Australian<br>Communications and Media Authority (ACMA)".                                                                                                    |  |  |  |
| Druckgerätezulassung                | <ul> <li>Mit der Kennzeichnung PED/G1/x (x = Kategorie) auf dem Messaufnehmer-Typenschild<br/>bestätigt Endress+Hauser die Konformität mit den "Grundlegenden Sicherheitsanforde-<br/>rungen" des Anhangs I der Druckgeräterichtlinie 2014/68/EU.</li> <li>Geräte ohne diese Kennzeichnung (ohne PED) sind nach guter Ingenieurspraxis ausge-<br/>legt und hergestellt. Sie entsprechen den Anforderungen von Art. 4 Abs. 3 der Druckge-<br/>räterichtlinie 2014/68/EU. Ihr Einsatzbereich ist in den Diagrammen 6 bis 9 im Anhang<br/>II der Druckgeräterichtlinie 2014/68/EU dargestellt.</li> </ul>                                                                                                    |  |  |  |
| Externe Normen und Richt-<br>linien | <ul> <li>EN 60529<br/>Schutzarten durch Gehäuse (IP-Code)</li> <li>EN 61010-1<br/>Sicherheitsbestimmungen für elektrische Mess-, Steuer-, Regel- und Laborgeräte - All-<br/>gemeine Anforderungen</li> <li>IEC/EN 61326<br/>Emission gemäß Anforderungen für Klasse A. Elektromagnetische Verträglichkeit<br/>(EMV-Anforderungen).</li> <li>2014/32/EU<br/>Messgeräterichtlinie, MI-004 Wärmezähler</li> <li>EN 1434/OIML R75 Wärmezähler</li> <li>TR K7.2 Richtlinie zur messtechnischen Prüfung von Kältezählern</li> <li>NAMUR NE 21<br/>Elektromagnetische Verträglichkeit von Betriebsmitteln der Prozess- und Labortechnik</li> <li>NAMUR NE 32<br/>Sicherung der Informationsspeicherung bei Spannungsausfall bei Feld- und Leitgeräten<br/>mit Mikroprozessoren</li> <li>NAMUR NE 43<br/>Vereinheitlichung des Signalpegels für die Ausfallinformation von digitalen Messumfor-<br/>mern mit analogem Ausgangssignal.</li> <li>NAMUR NE 53<br/>Software von Feldgeräten und signalverarbeitenden Geräten mit Digitalelektronik</li> <li>NAMUR NE 80<br/>Anwendung der Druckgeräte-Richtlinie auf PLT-Geräte</li> <li>NAMUR NE 105<br/>Anforderungen an die Integration von Feldbus-Geräten in Engineering-Tools für Feldge<br/>räte</li> <li>NAMUR NE 107<br/>Selbstüberwachung und Diagnose von Feldgeräten</li> <li>NAMUR NE 131<br/>Anforderungen an Feldgeräte für Standardanwendungen</li> </ul> |  |  |  |
## 16.13 Anwendungspakete

Um die Funktionalität des Geräts je nach Bedarf zu erweitern, sind für das Gerät verschiedene Anwendungspakete lieferbar: z.B. aufgrund von Sicherheitsaspekten oder spezifischer Anforderungen von Applikationen.

Die Anwendungspakete können bei Endress+Hauser mit dem Gerät bestellt oder nachbestellt werden. Ausführliche Angaben zum betreffenden Bestellcode sind bei Ihrer Endress+Hauser Vertriebszentrale erhältlich oder auf der Produktseite der Endress+Hauser Website: www.endress.com.

## 16.14 Zubehör

👔 Überblick zum bestellbaren Zubehör → 🗎 60

## 16.15 Ergänzende Dokumentation

F Eine Übersicht zum Umfang der zugehörigen Technischen Dokumentation bieten:

- Der W@M Device Viewer: Seriennummer vom Typenschild eingeben (www.endress.com/deviceviewer)
- Die Endress+Hauser Operations App: Seriennummer vom Typenschild eingeben oder den 2-D-Matrixcode (QR-Code) auf dem Typenschild scannen.

Standarddokumentation Kurzanleitung

#### Kurzanleitung zum Messaufnehmer

| Messgerät               | Dokumentationscode |
|-------------------------|--------------------|
| Proline Prosonic Flow E | KA01329D           |

### Kurzanleitung zum Messumformer

| Messgerät | Dokumentationscode |
|-----------|--------------------|
| Heat      | KA01353D           |

### **Technische Information**

| Messgerät            | Dokumentationscode |
|----------------------|--------------------|
| Prosonic Flow E Heat | TI01360D           |

### Beschreibung Geräteparameter

| Messgerät          | Dokumentationscode |
|--------------------|--------------------|
| Prosonic Flow Heat | GP01125D           |

#### Geräteabhängige Zusatzdokumentation

### Sonderdokumentation

| Inhalt                            | Dokumentationscode |
|-----------------------------------|--------------------|
| Angaben zur Druckgeräterichtlinie | SD01614D           |
| RFID TAG                          | SD01565D           |

### Einbauanleitung

| Inhalt                                         | Bemerkung                                                                                                    |
|------------------------------------------------|----------------------------------------------------------------------------------------------------|
| Einbauanleitung für Ersatzteilsets und Zubehör | <ul> <li>Übersicht aller verfügbaren Ersatzteilsets über W@M Device Viewer<br/>aufrufen → ➡ 58</li> <li>Bestellbares Zubehör mit Einbauanleitung → ➡ 60</li> </ul> |

# Stichwortverzeichnis

### Α

| Anforderungen an Personal          | 8      |
|------------------------------------|--------|
| Anschluss                          |        |
| siehe Elektrischer Anschluss       |        |
| Anschlusskabel                     | 1      |
| Anschlusskontrolle (Checkliste) 20 | 6      |
| Anschlussvorbereitungen 22         | 3      |
| Anschlusswerkzeug                  | 1      |
| Anwendungsbereich                  | 2      |
| Anwendungspakete                   | 3      |
| Anzeige                            |        |
| Aktuelles Diagnoseereignis         | 1      |
| Letztes Diagnoseereignis           | 1      |
| Anzeigewerte                       |        |
| Zum Status Verriegelung            | 2      |
| Applicator                         | 2      |
| Arbeitssicherheit                  | 9      |
| Aufbau                             |        |
| Messgerät                          | 1      |
| Ausfallsignal                      | 4      |
| Ausgangskenngrößen 62              | 3      |
| Ausgangssignal                     | 3      |
| Auslaufstrecken 1                  | 7      |
| Außenreinigung 5                   | 7      |
| Austausch                          |        |
| Gerätekomponenten                  | 8      |
| D                                  |        |
| D                                  | 0      |
|                                    | ว<br>ว |
| Destellende (Order ende)           | ۲<br>۲ |
| Destencoue (Urder code) 13, 14     | +<br>- |
| besummungsgemalse verwendung       | 3      |

## С

| C-Tick Zeichen     | 2<br>2 |
|--------------------|--------|
| Checkliste         |        |
| Anschlusskontrolle | 6      |
| Montagekontrolle   | 0      |
|                    |        |

## D

| D                          |    |
|----------------------------|----|
| DeviceCare                 | 28 |
| Gerätebeschreibungsdatei   | 30 |
| Diagnoseinformation        |    |
| Aufbau, Erläuterung        | 48 |
| DeviceCare                 | 47 |
| FieldCare                  | 47 |
| Leuchtdioden               | 47 |
| Diagnoseinformationen      |    |
| Behebungsmaßnahmen         | 49 |
| Übersicht                  | 49 |
| Diagnoseliste              | 52 |
| Diagnoseverhalten anpassen | 49 |
|                            |    |

| Dokument                                 | F                |
|------------------------------------------|------------------|
| FUNKTION                                 | 5                |
| Verwendete Symbole                       | 5                |
| Dokumennunkuon                           | ر<br>88          |
| Druck remperatur Kurven                  | 72               |
| Druckyerlust                             | 7 <u>2</u><br>68 |
| Directilisearenze                        | 68               |
| Durchflussrichtung 17                    | 19               |
| 2 arounaborroncang                       |                  |
| Ε                                        | . –              |
| Einbaulage (vertikal, horizontal)        | 17               |
| Einbaumaße                               | 18               |
| Einfluss                                 | <i>(</i> 7       |
| Umgebungstemperatur                      | 67               |
| Eingang                                  | 0Z               |
| Eingeträgene Marken                      | /                |
| Einiauistrecken                          | 1/               |
| Enisalz Messyeral                        | 0                |
| Granzfälle                               | . 0<br>. 2       |
| siehe Bestimmungsgemäße Verwendung       | 0                |
| Finsatzgehiet                            |                  |
| Restrisiken                              | . 9              |
| Einstellungen                            | • •              |
| Administration                           | 39               |
| Gerät zurücksetzen                       | 54               |
| Impuls-/Frequenz-/Schaltausgang          | 34               |
| Impuls-/Frequenzausgang                  | 33               |
| Impulsausgang                            | 34               |
| Messgerät an Prozessbedingungen anpassen | 44               |
| Messstellenbezeichnung                   | 31               |
| Schleichmengenunterdrückung              | 36               |
| Sensorabgleich                           | 38               |
| Simulation                               | 40               |
| Summenzähler                             | 39               |
| Summenzähler zurücksetzen                | 44               |
| Summenzähler-Reset                       | 44               |
| Systemeinheiten                          | 31               |
| Elektrischer Anschluss                   |                  |
| Bealentools                              | 71               |
| Via FAA291 ullu Service-Stecker          | /1<br>70         |
| Commuboy EVA201                          | 20<br>71         |
| COMMUNICATION FAAL 91                    | /1<br>71         |
| Schutzart                                | 21               |
| Flektromagnetische Verträglichkeit       | 68               |
| Endress+Hauser Dienstleistungen          | 00               |
| Reparatur                                | 58               |
| Wartung                                  | 57               |
| Entsorgung                               | 59               |
| Ereignis-Logbuch                         | 52               |
| Ereignis-Logbuch filtern                 | 53               |
| Ereignisliste                            | 52               |
| Ergänzende Dokumentation                 | 73               |
| Ersatzteil                               | 58               |

| Ersatzteile                                                                               |
|-------------------------------------------------------------------------------------------|
| Messaufnehmer                                                                             |
| F                                                                                         |
| Fehlermeldungen<br>siehe Diagnosemeldungen                                                |
| FieldCare<br>Gerätebeschreibungsdatei                                                     |
| Firmware<br>Freigabedatum                                                                 |
| Version                                                                                   |
| siehe Parameter<br>Funktionskontrolle                                                     |
| G                                                                                         |
| Galvanische Trennung    65      Gerätebeschreibungsdateien    30      Corötedelumentation |
| Zusatzdokumentation                                                                       |
| Gerätekomponenten                                                                         |
| Messaufnehmer         14           Messumformer         13                                |
| Gerätereparatur                                                                           |
| Geräterypkennung                                                                          |
| Geratevernegelung, Status                                                                 |
| SI-Einheiten                                                                              |
| US-Einheiten                                                                              |
| Hauntelektronikmodul 11                                                                   |
| Hersteller-ID                                                                             |
| •                                                                                         |
| I<br>I/O-Elektronikmodul                                                                  |
| Inbetriebnahme                                                                            |
| Messgerät konfigurieren                                                                   |
| Installationskontrolle                                                                    |
| K                                                                                         |
| Kabeleinführung<br>Schutzart                                                              |
| Kabeleinführungen<br>Technische Daten                                                     |
| Klemmen                                                                                   |
| Konformitätserklärung                                                                     |
| L                                                                                         |
| Lagerbedingungen                                                                          |

| Lagerungstemperaturbereich                                                                                     | 67<br>65<br>66       |
|----------------------------------------------------------------------------------------------------|----------------------|
| М                                                                                                    |                      |
| Maximale Messabweichung                                                                                        | 66<br>42             |
| Diagnose         Setup           Menüs         Menüs                                                           | 51<br>31             |
| Zu spezifischen Einstellungen                                                                                  | 38<br>31<br>57       |
| Messaufnehmer                                                                                                  | ( )                  |
| Messston-Temperaturbereich                                                                                     | 68<br>19<br>62<br>68 |
| Messdynamik                                                                                                    | 63<br>62             |
| Aufbau                                                                                                    | 11<br>59<br>59       |
| Konfigurieren                                                                                                  | 31<br>19<br>58<br>58 |
| Via HART-Protokoll einbindenVorbereiten für elektrischen AnschlussVorbereiten für MontageMessgerät anschließen | 30<br>23<br>19<br>24 |
| Messgerät identifizieren                                                                                       | 12                   |
| Direkt                                                                                                    | 62<br>62             |
| Messprinzip                                                                                                    | 62                   |
| Signalkabel anschließen                                                                                        | 24<br>42<br>16       |
| Ein- und Auslaufstrecken                                                                                       | 17<br>17<br>18       |
| Montageort                                                                                                    | 17<br>68<br>69       |
| Montagekontrolle (Checkliste)                                                                                  | 20                   |
| Montageort                                                                                                    | 17<br>19<br>19       |

Lagerungstemperatur ..... 15

| Normen und Richtlinien | ••• | ••• | • • | <br> |  |  |  |  | 72 |
|------------------------|-----|-----|-----|------|--|--|--|--|----|

## Ρ

## R

| Re-Kalibrierung        | 57 |
|------------------------|----|
| Referenzbedingungen    | 66 |
| Reinigung              |    |
| Außenreinigung         | 57 |
| Reparatur              | 58 |
| Hinweise               | 58 |
| Reparatur eines Geräts | 58 |
| Rücksendung            | 58 |

## S

| Schleichmengenunterdrückung          |
|--------------------------------------|
| Seriennummer                         |
| Sicherheit                           |
| Softwarefreigabe                     |
| Spezielle Anschlusshinweise          |
| Sprachen, Bedienungsmöglichkeiten 72 |
| Störungsbehebungen                   |
| Allgemeine                           |
| Stoßfestigkeit                       |
| Stromaufnahme                        |
| Systemaufbau                         |
| Messeinrichtung                      |
| siehe Messgerät Aufbau               |
| Systemdruck                          |
| Systemintegration                    |
| Т                                    |

Technische Daten, Übersicht . . . . . . . . . . . . . . . . . 62

| Stichwortve | erzeichni | S |
|-------------|-----------|---|
|             |           | - |

| Lagerungstemperatur       15         Messstofftemperatur       68         Umgebungstemperatur       18, 67         Transport Messgerät       15         Typenschild       14         Messumformer       13 |
|----------------------------------------------------------------------------------------------------|
| U                                                                                                    |
| Umgebungsbedingungen       67         Lagerungstemperatur       67         Stoßfestigkeit       67         Vibrationsfestigkeit       67         Umgebungstemperatur       67                              |
| Einfluss                                                                                                    |
| Untermenü                                                                                                    |
| Administration39Ereignisliste52Erweitertes Setup38Geräteinformation54                                                                                                    |
| Impuls-/Frequenz-/Schaltausgang 1       33, 34         Prozessgrößen       42         Schleichmengenunterdrückung       36         Sensorabgleich       36         Simulation       36                     |
| Simulation                                                                                                    |
| Systemwerte                                                                                                    |

## V

| Verpackungsentsorgung   | 16 |
|-------------------------|----|
| Versionsdaten zum Gerät | 30 |
| Versorgungsausfall      | 66 |
| Versorgungsspannung     | 65 |
| Vibrationsfestigkeit    | 67 |

## W

| W@M       57,         W@M Device Viewer       12,         Warenannahme | 58<br>58<br>12 |
|------------------------------------------------------------------------|----------------|
| Wärmeisolation                                                         | 69             |
| Wartung                                                                | 57             |
| Wartungsarbeiten                                                       | 57             |
| Werkstoffe                                                             | 70             |
| Werkzeug                                                               |                |
| Elektrischen Anschluss                                                 | 21             |
| Für Montage                                                            | 19             |
| Transport                                                              | 15             |
| Wiederholbarkeit                                                       | 67             |
| Wizard                                                                 |                |
| Schleichmenge                                                          | 36             |
|                                                                        |                |

## Ζ

| Zertifikate | 72 |
|-------------|----|
| Zulassungen | 72 |

www.addresses.endress.com

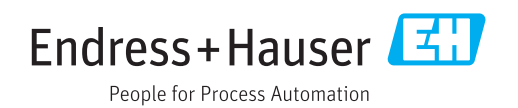